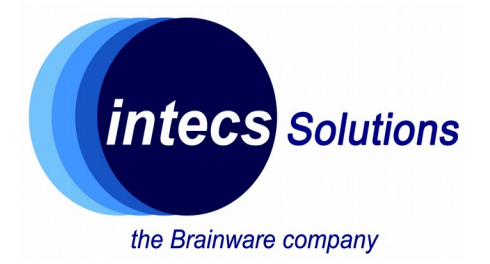

# **Introduction to Nucleo-64 platform**

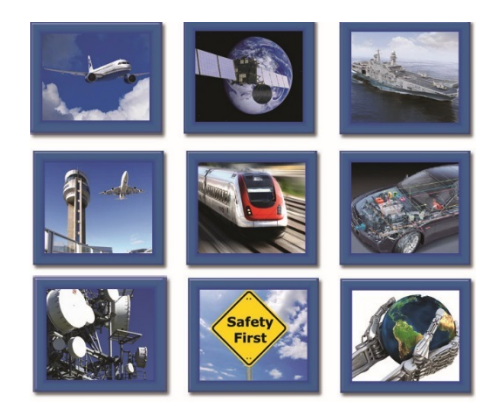

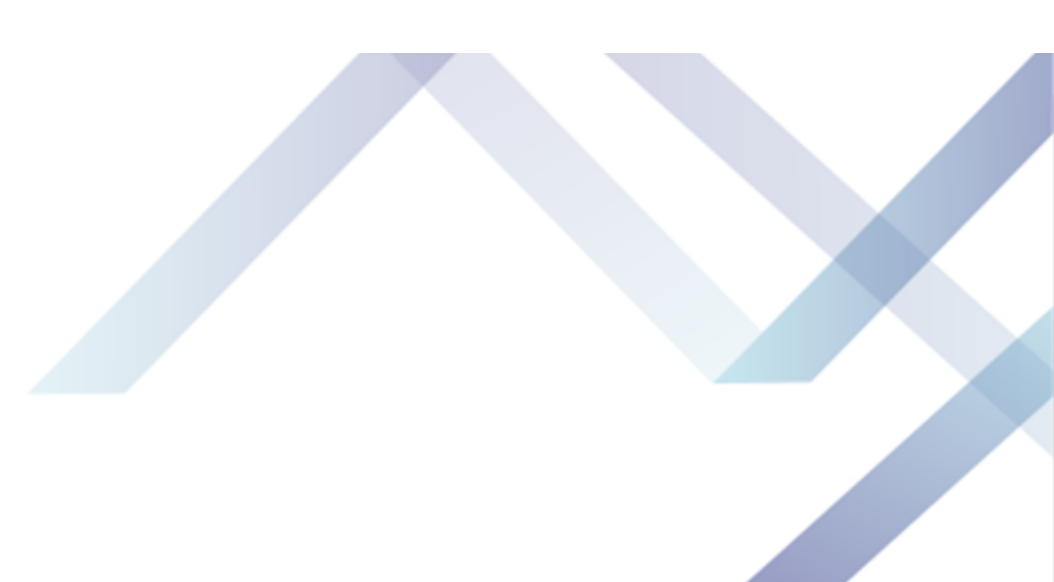

1

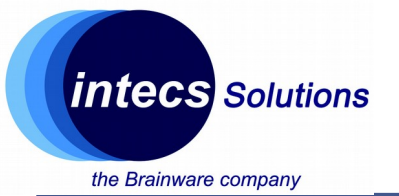

### The company

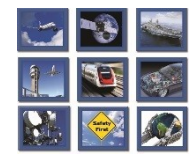

- Intecs Italian company with activities in:
  - Defense
  - Railway
  - Aerospace
  - Traffic Control & Surveillance
  - Automotive
  - Telecom
- Approx. 500 employees over 6 cities in Italy (not only)
- Purpose of these classes: getting familiar with the world of embedded systems and microcontrollers.

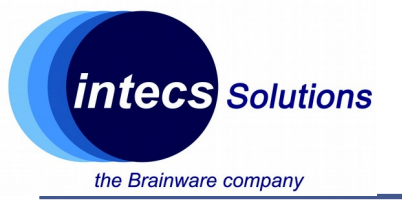

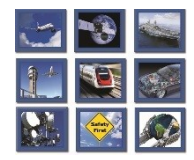

- PhD in computer engineering @diag
- Focus on wireless sensor networks and low power devices.
- Since 2012 partner of Wsense (university spin-off): hw + microcontroller software development.
- In Intecs since October 2016: head of HW Lab in Rome, embedded sw developer/hw designer.

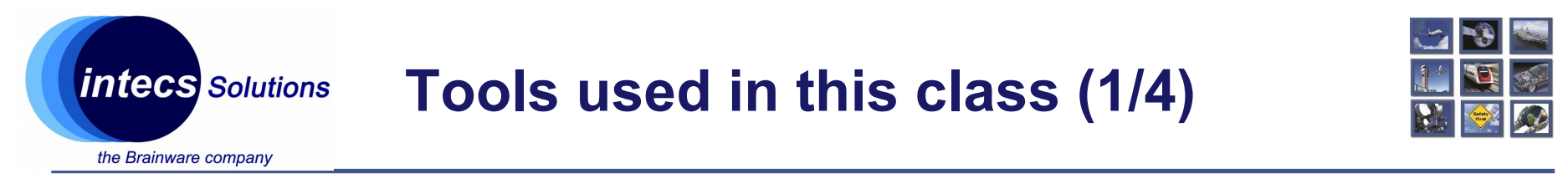

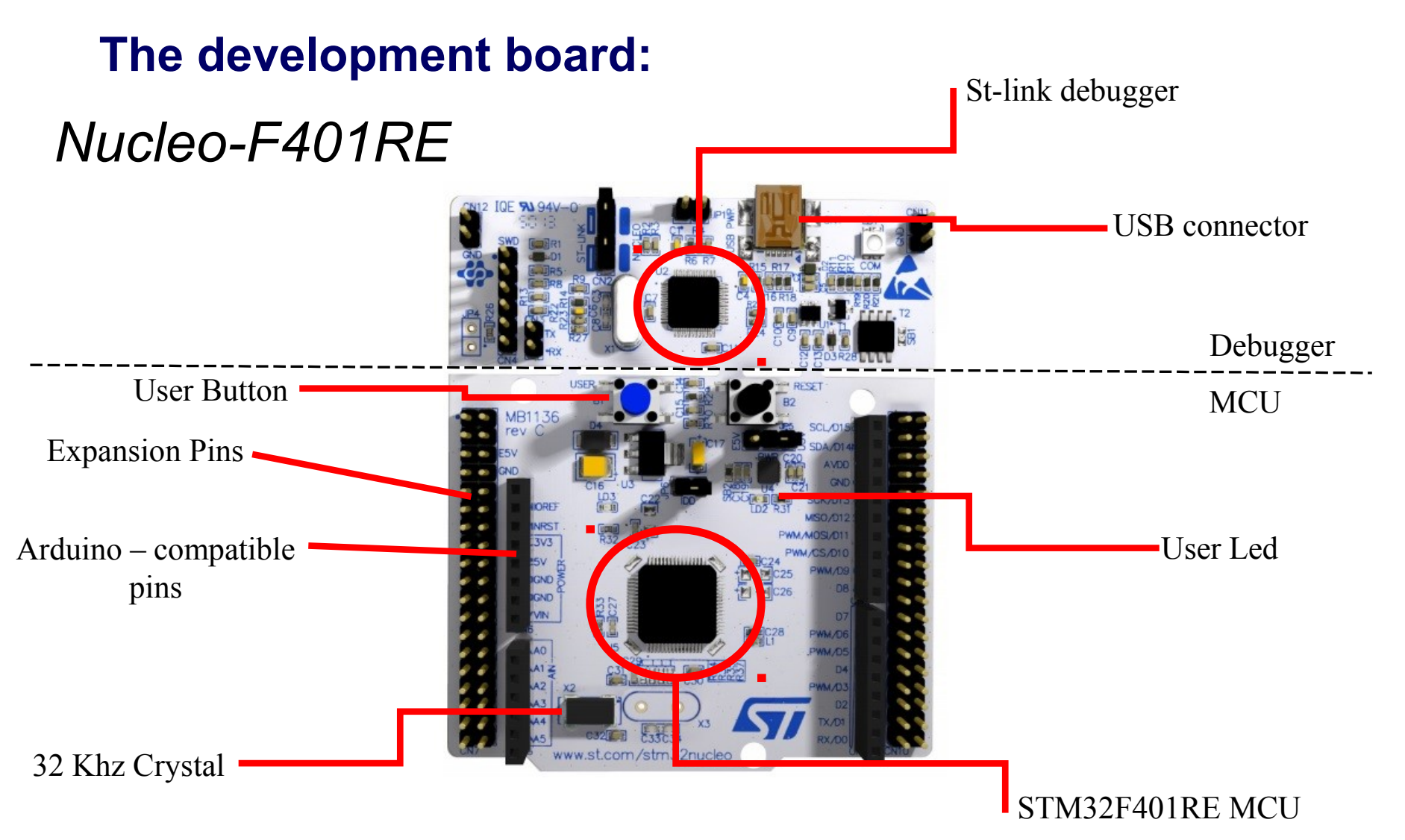

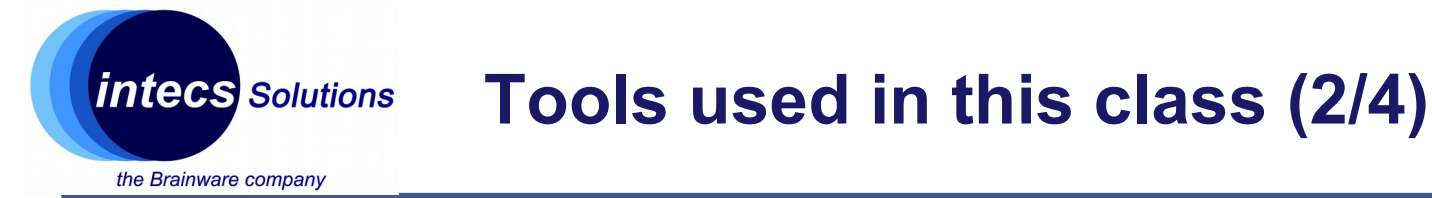

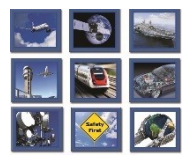

DIL24 socket

#### **Sensor expansion board:**

# X-Nucleo-IKS01A2

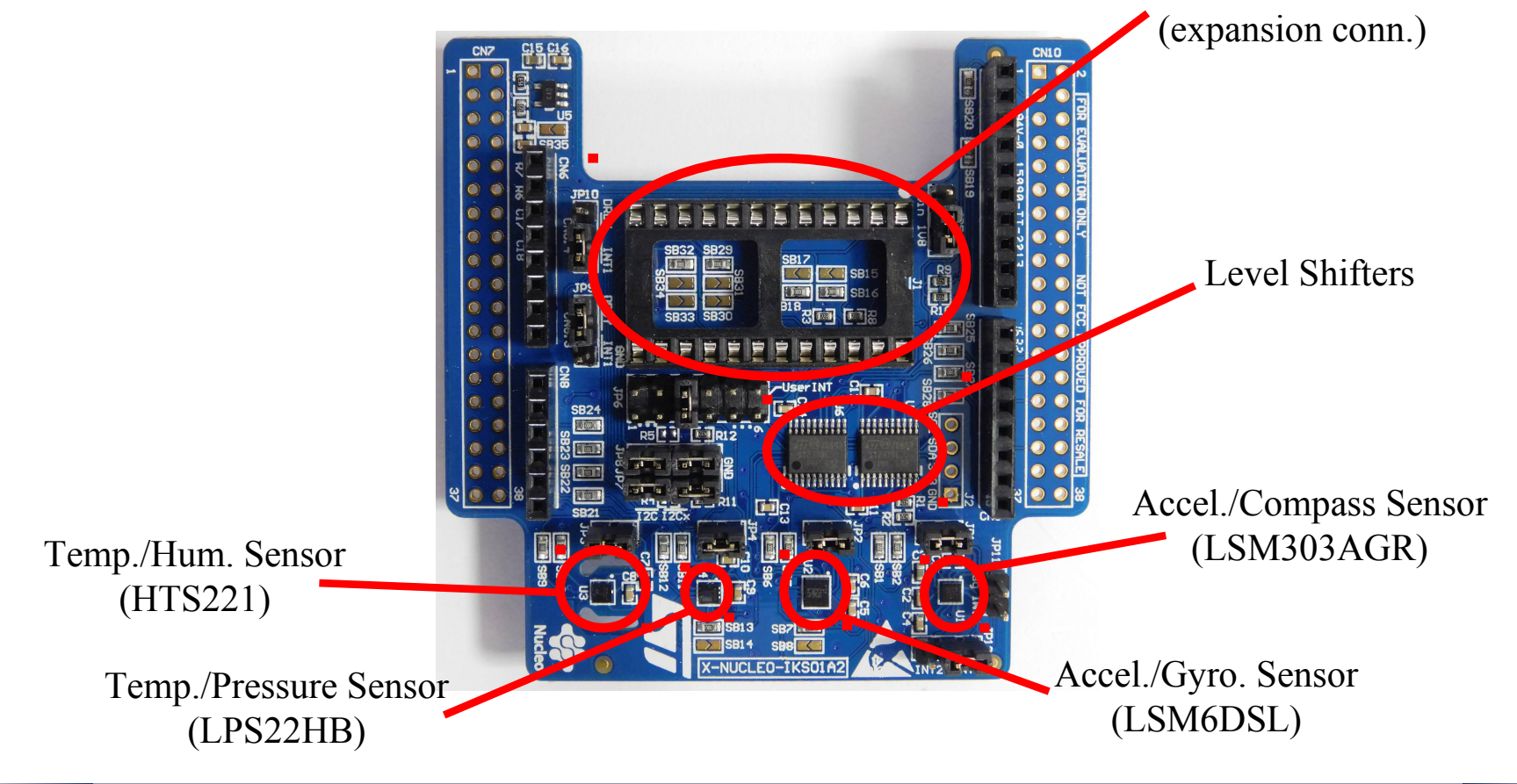

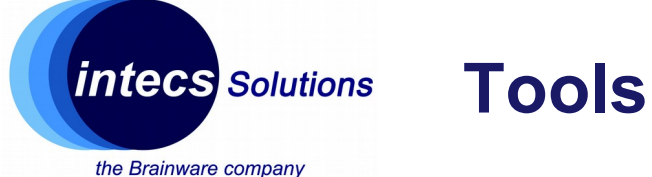

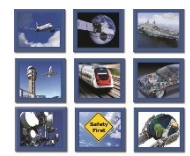

### **Bluetooth expansion board:**

## X-Nucleo-IDB05A1

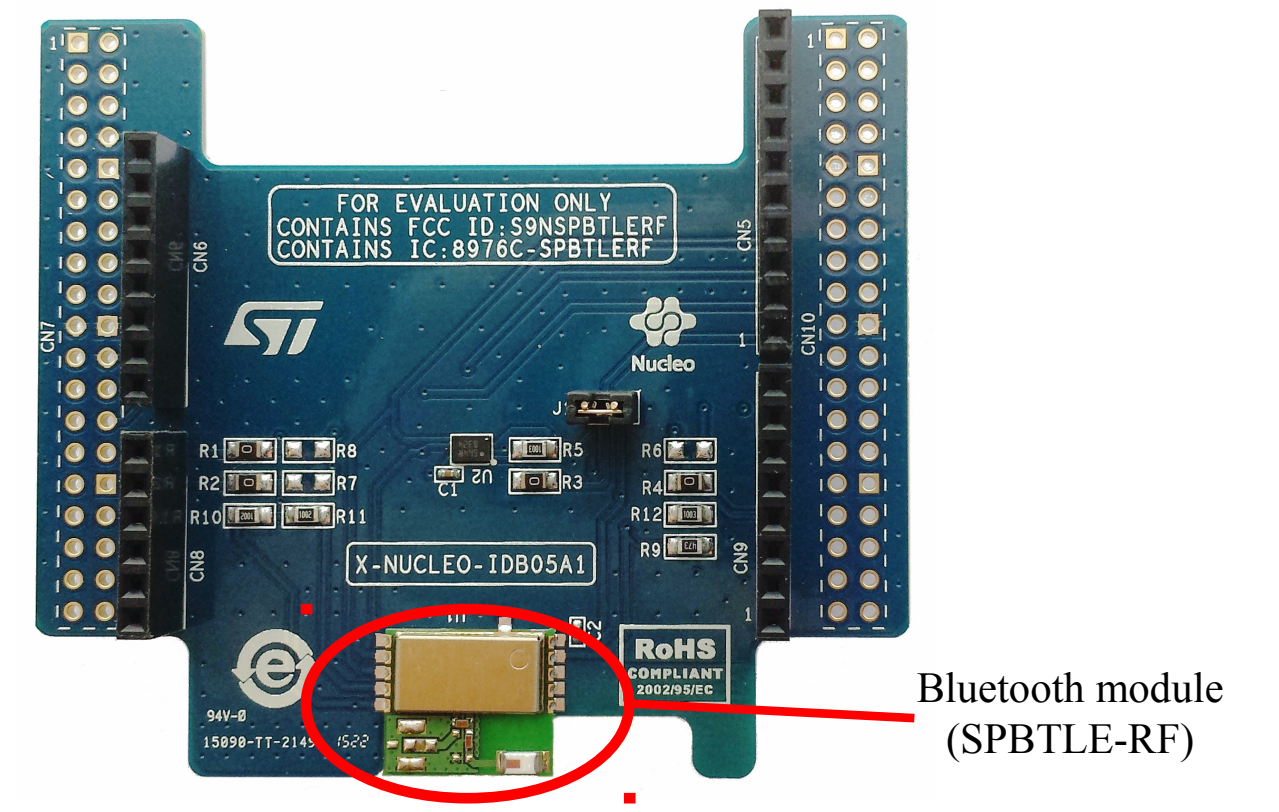

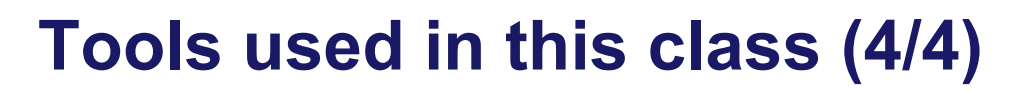

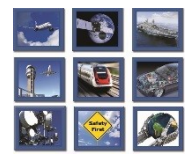

intecs Solutions

#### Framework, IDE & tools

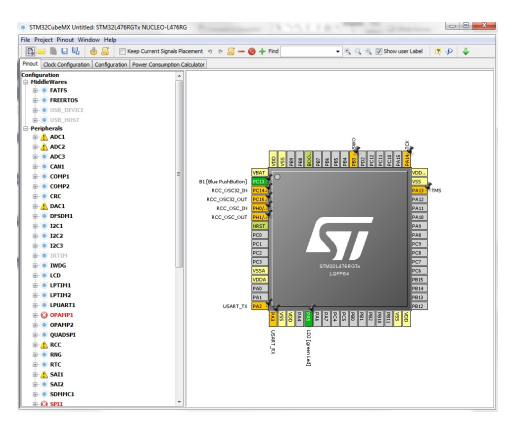

STM CubeMX

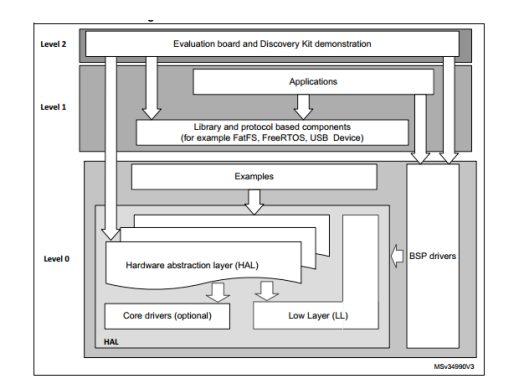

Stm32CubeF4

|                                                                                                    | igate Search Project Run Window Help                                                                                                    |                                            | _             |               |              |                                                                                  |
|----------------------------------------------------------------------------------------------------|----------------------------------------------------------------------------------------------------|--------------------------------------------|---------------|---------------|--------------|----------------------------------------------------------------------------------|
| 🖄 • 🔛 🕼   🕸 • 🗞 • 📓 !                                                                                                    | 🗟 • ◎ • 🖻 • 🞯 • 🕸 • 🔘 • 🤮                                                                                                    | • 💁 • 🔌 🤒 📁                                | A 🖌 🚺 🗧 🛽     | I 🖬 🐓 🕶 🖗 🕶   |              |                                                                                  |
|                                                                                                    |                                                                                                    |                                            |               |               | Quick Access | 🖹 📴 C/C++                                                                        |
| Conject Explorer 20     □     □       Image: Solution of the second second se | <pre>(a) symmet 13<br/>e=pt = file i sysmes.c[)<br/>77 / fichads *7<br/>efficiency for the sysmes.c]<br/>78 sinclude cerea.b<br/>79 sinclude cerea.b<br/>70 sinclude cerea.b<br/>70 sinclude cerea</pre> | ("sp");<br><u>Malloc</u> and related<br>); | functions dep | Deend on this | E O X M M    | ∏ T = □<br>↓ v <sup>5</sup> ● <b>₩</b><br>=00 int*<br>str:char*<br>nt) : caddr_t |
|                                                                                                    | Problem:      Problem:                                                                                                    | Properties                                 |               | ÷             |              | 5 V P P                                                                          |
|                                                                                                    | 0 items                                                                                                    | Tropence                                   |               |               |              | . U                                                                              |
|                                                                                                    | Description                                                                                                    | Resource                                   | Path          | Location      | Туре         |                                                                                  |
|                                                                                                    |                                                                                                    |                                            |               |               |              |                                                                                  |
|                                                                                                    |                                                                                                    |                                            |               |               |              |                                                                                  |
|                                                                                                    |                                                                                                    |                                            |               |               |              |                                                                                  |
|                                                                                                    |                                                                                                    |                                            |               |               |              |                                                                                  |
|                                                                                                    |                                                                                                    |                                            |               |               |              |                                                                                  |
|                                                                                                    |                                                                                                    |                                            |               |               |              |                                                                                  |

System Workbench 4

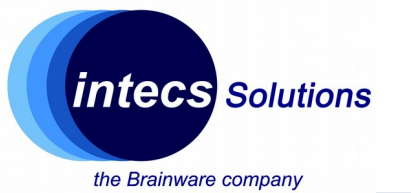

### **The Microcontroller**

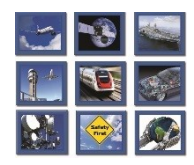

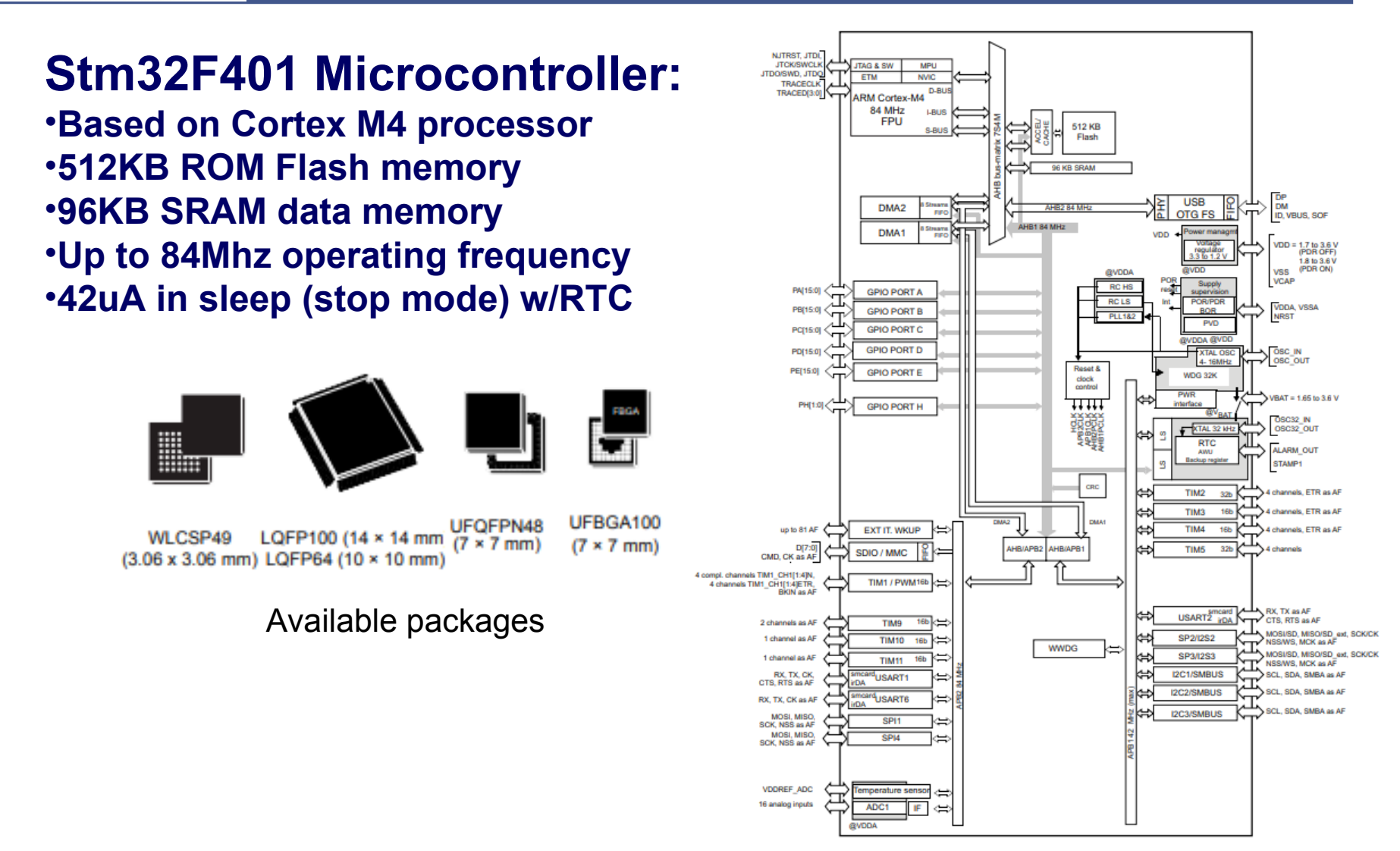

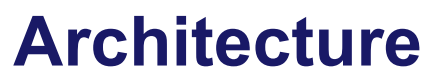

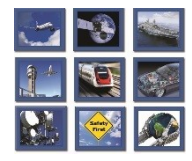

intecs Solutions

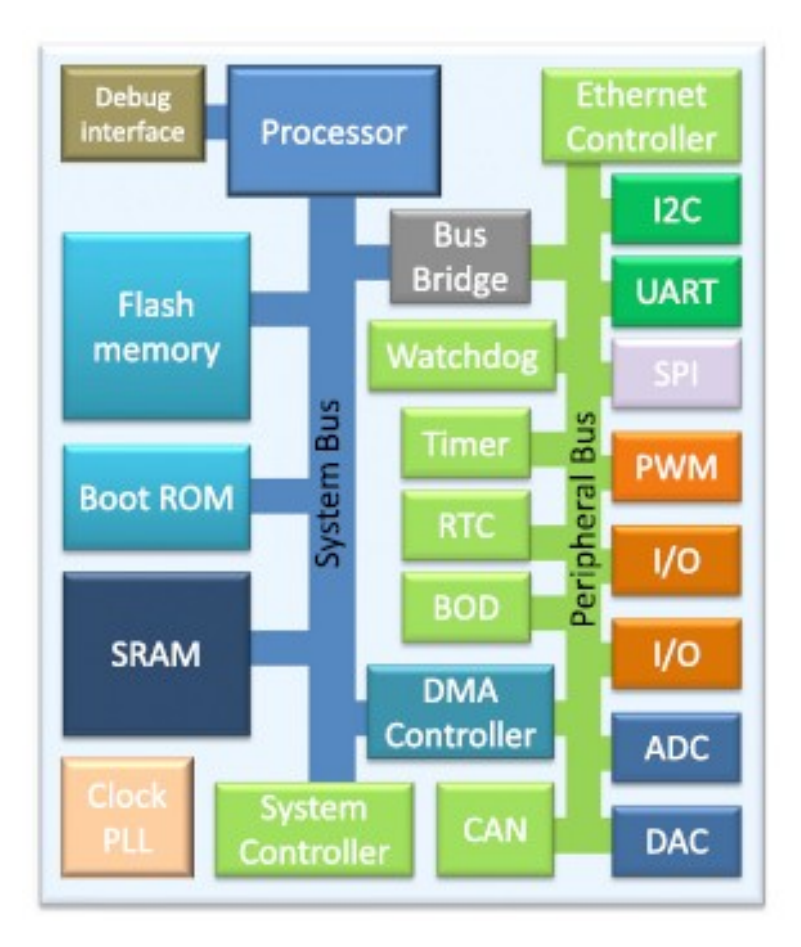

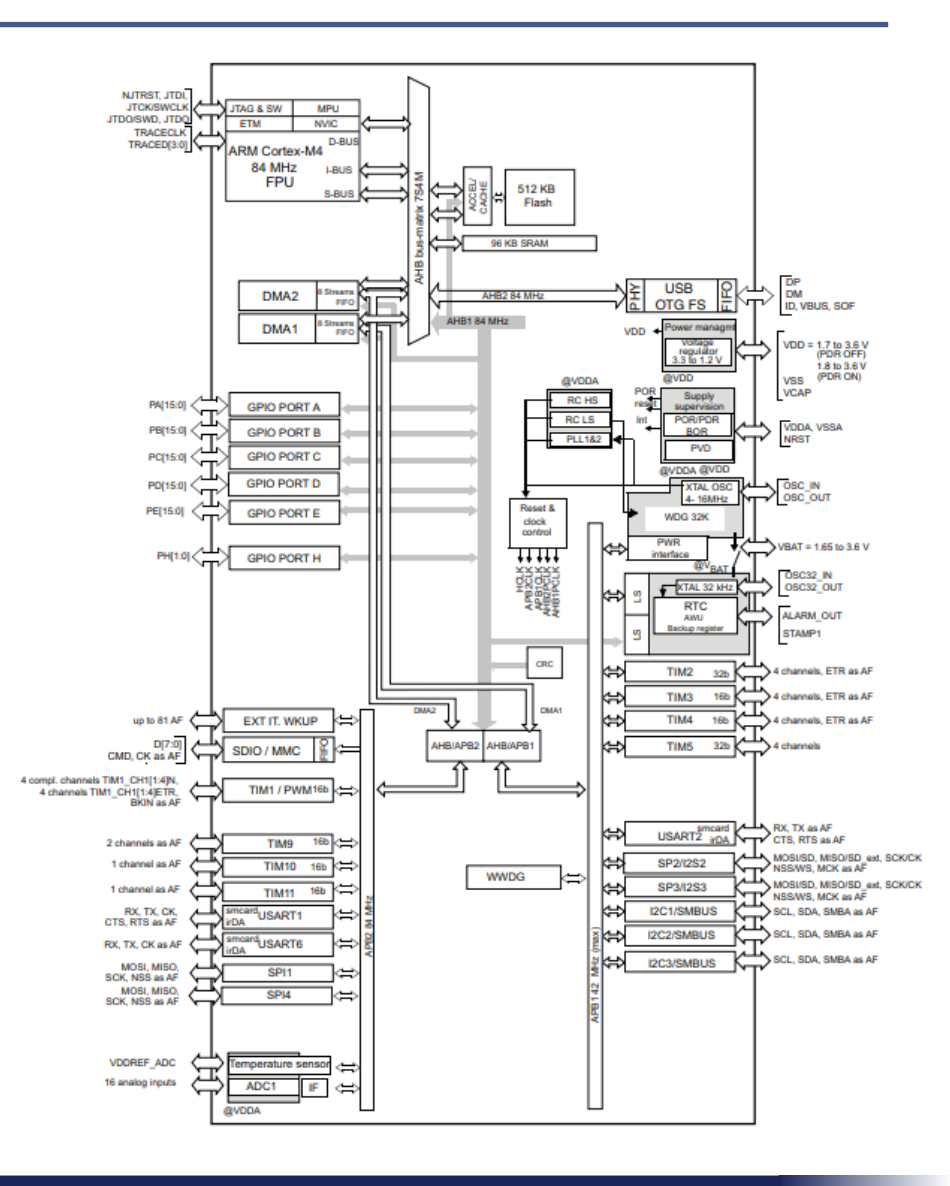

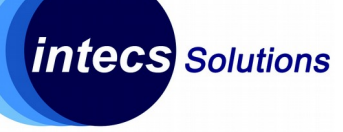

#### **Architecture**

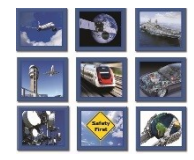

the Brainware company

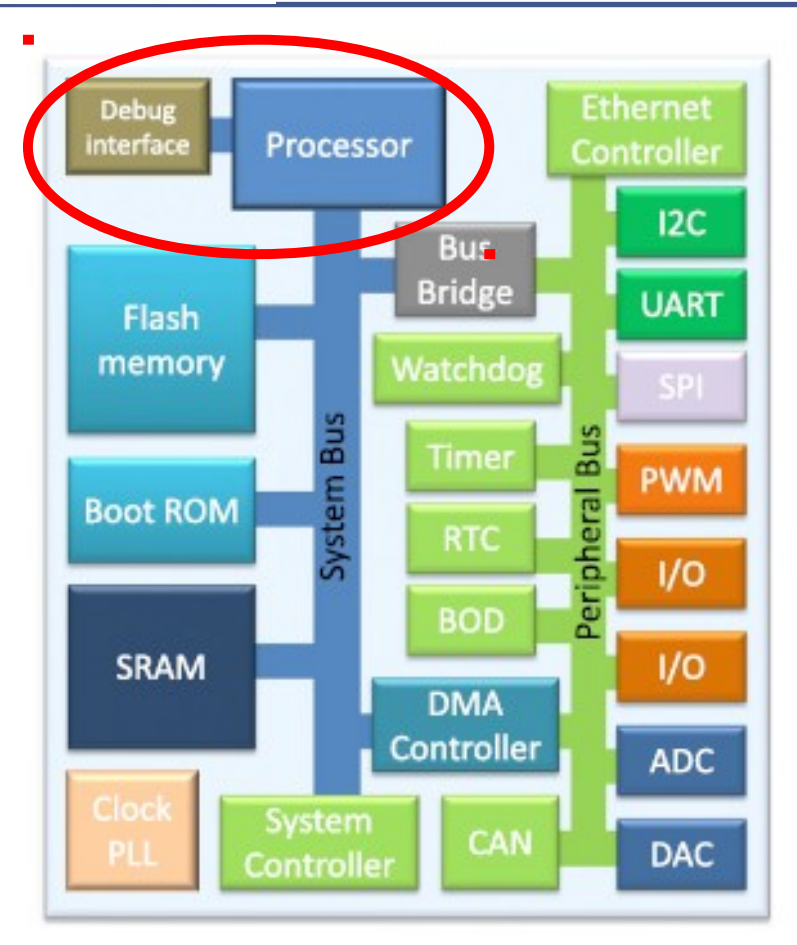

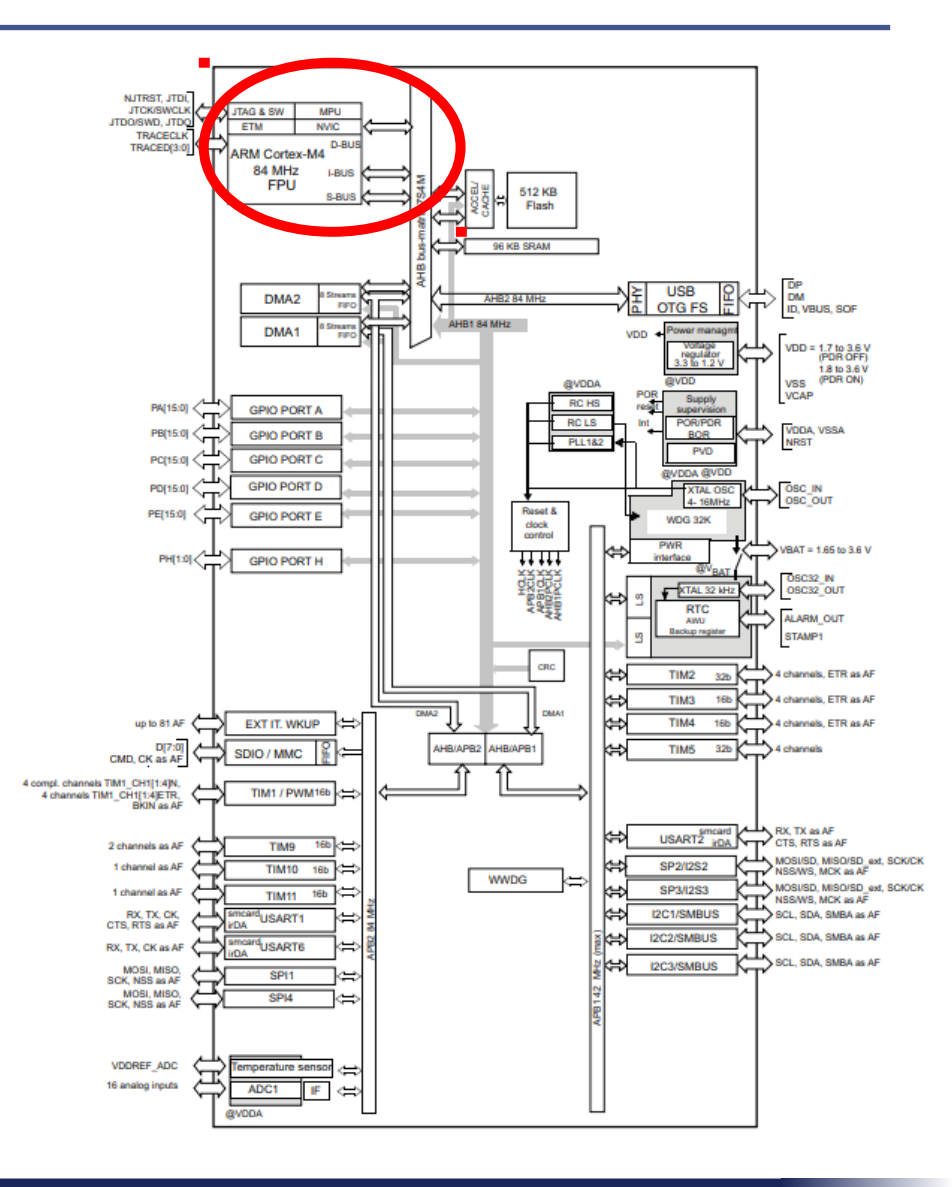

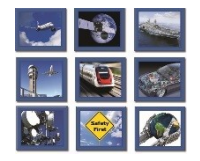

#### Architecture

the Brainware company

intecs Solutions

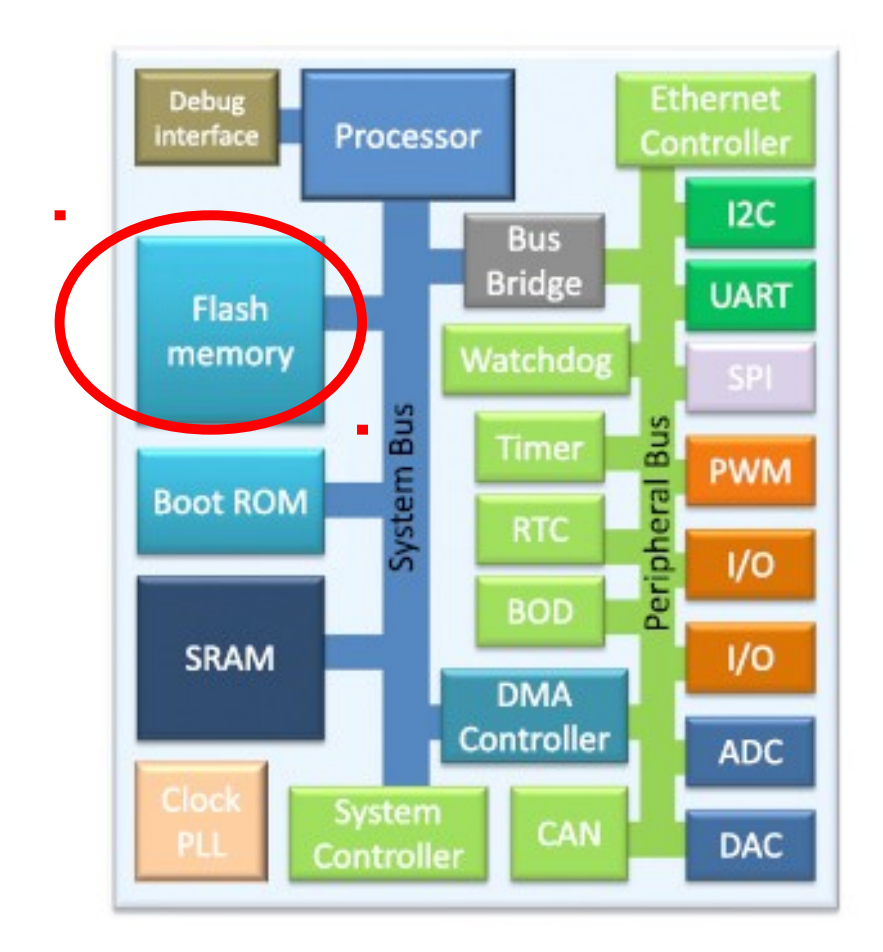

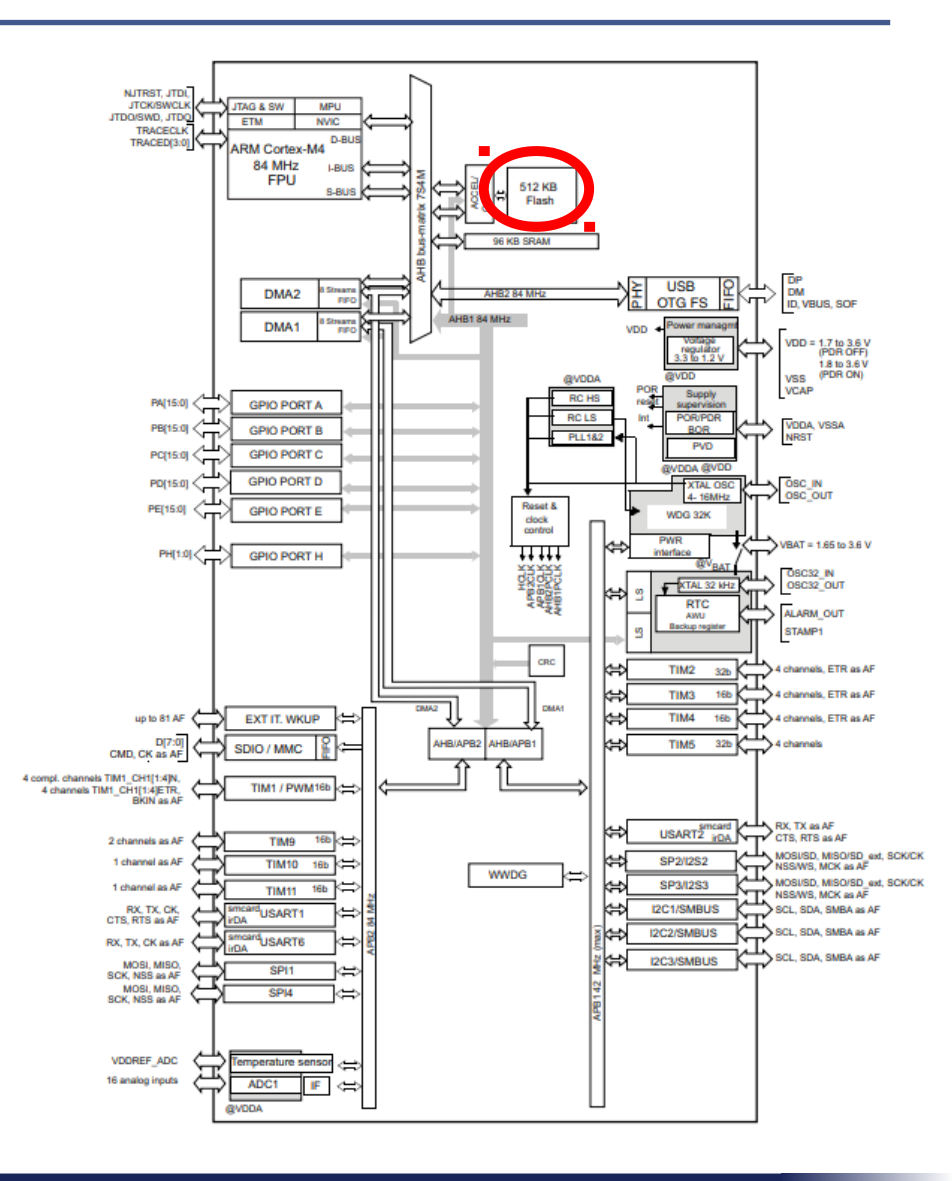

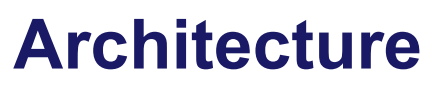

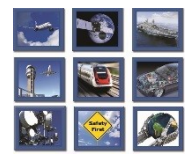

intecs Solutions

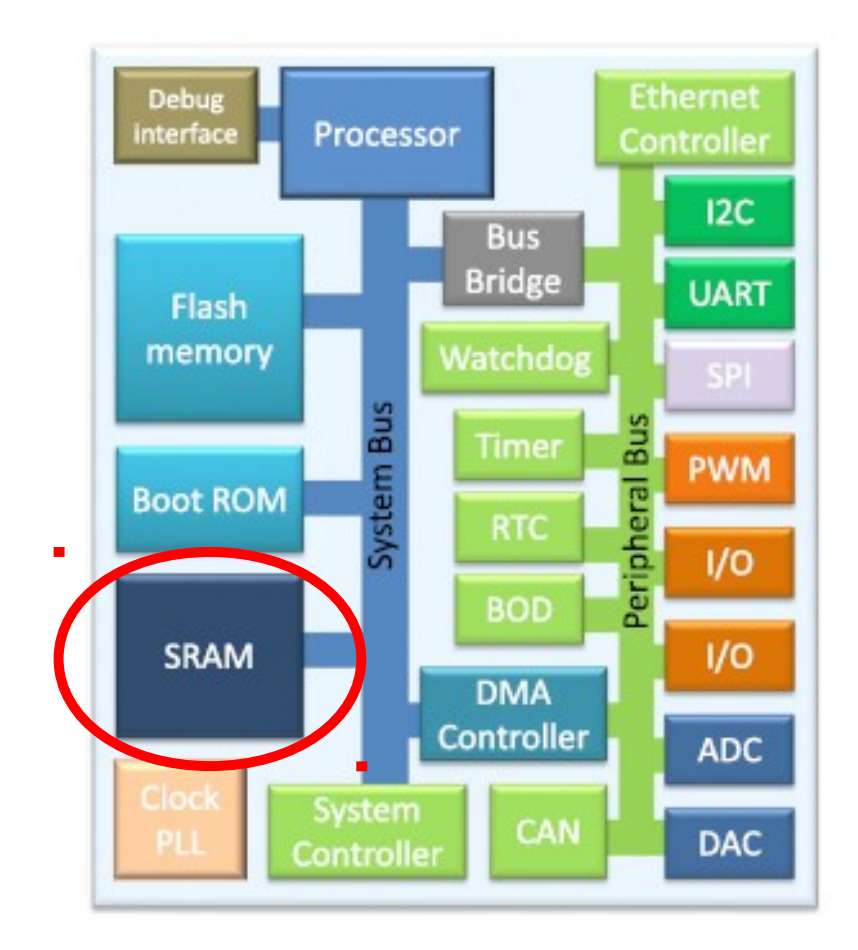

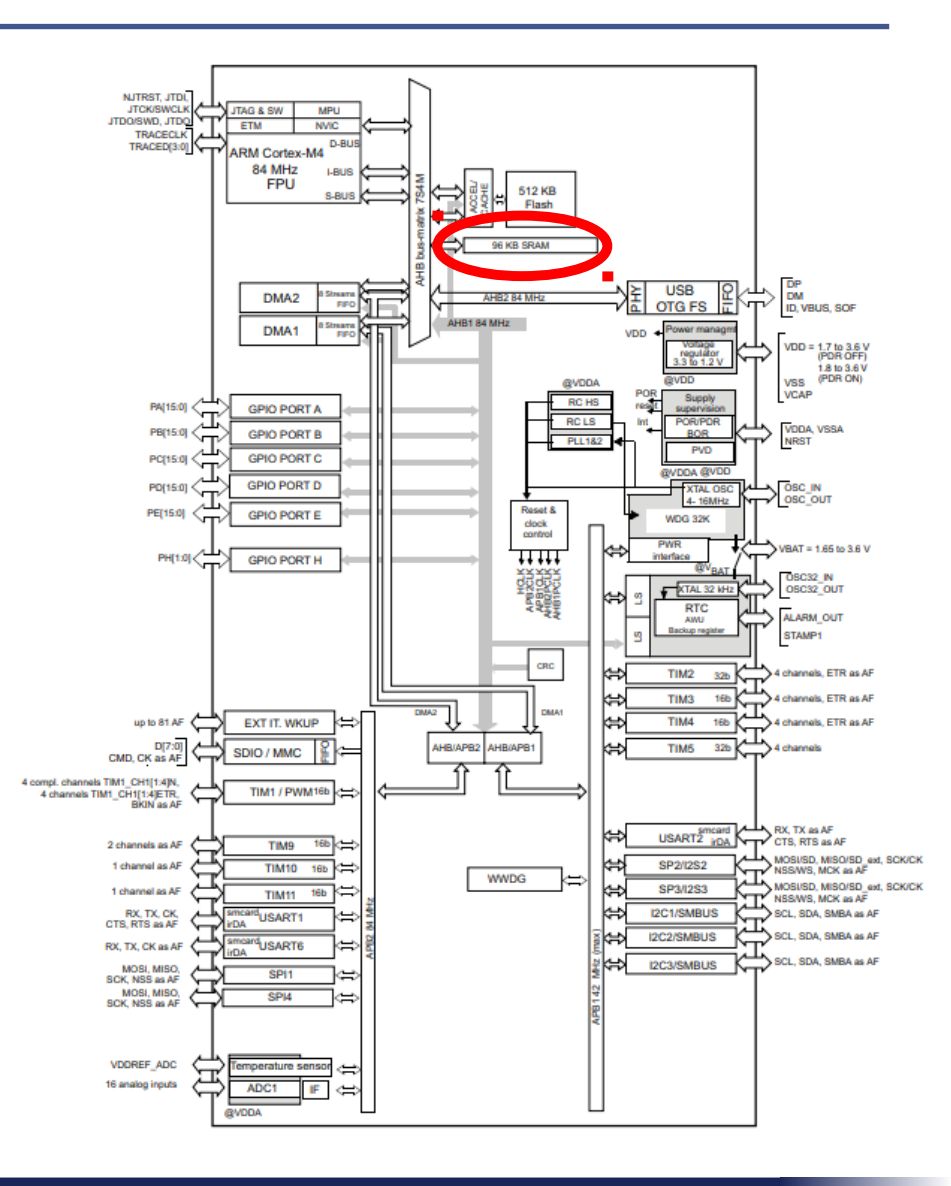

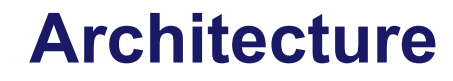

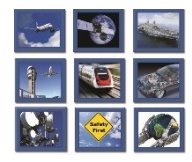

intecs Solutions

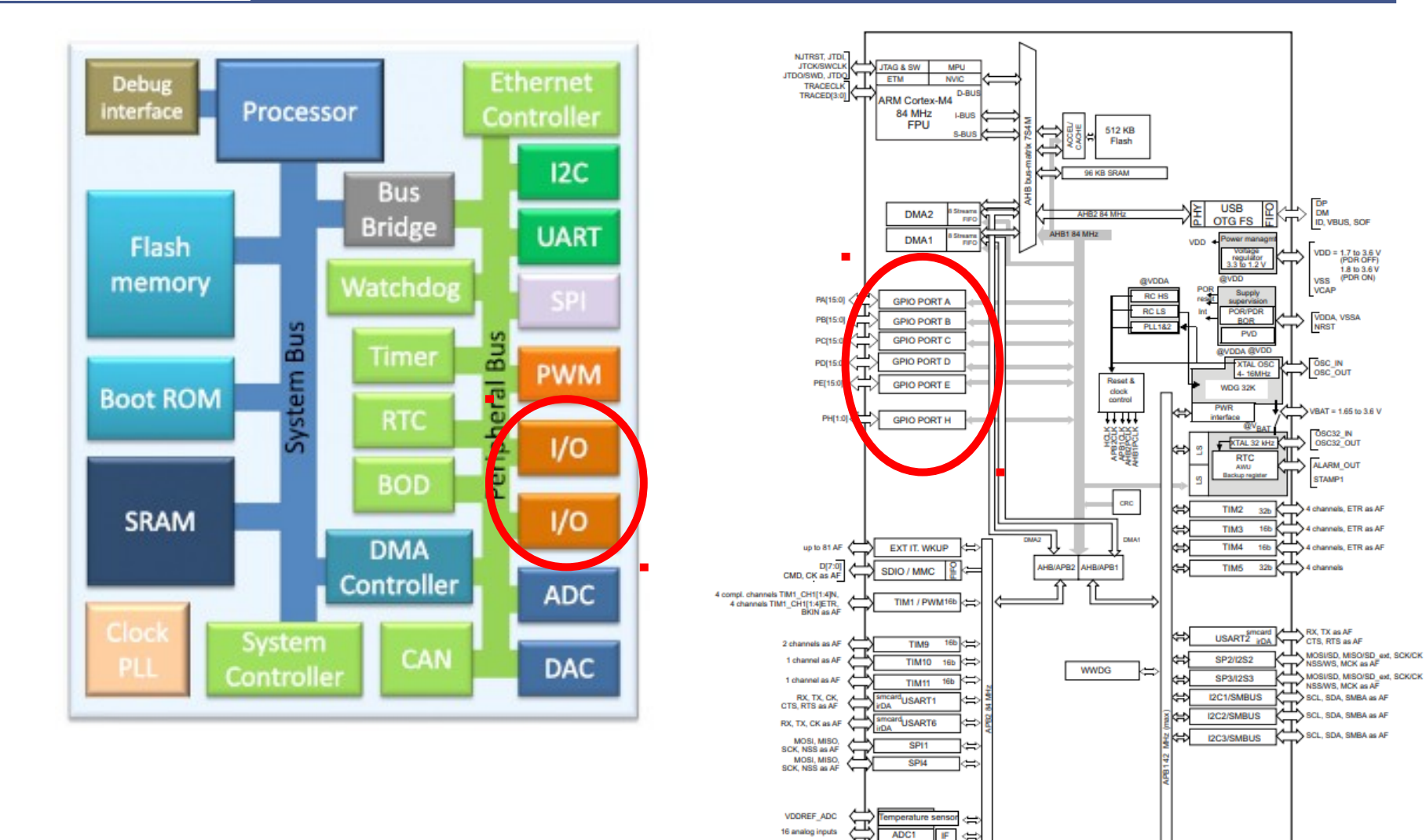

Intecs Solutions 2017–Roma-Genova-Milano-Napoli-Pisa-Torino

16 analog inputs

IF ⇔

BVDD4

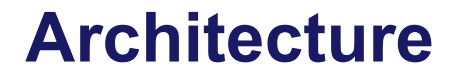

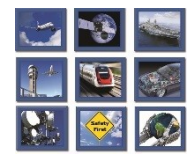

intecs Solutions

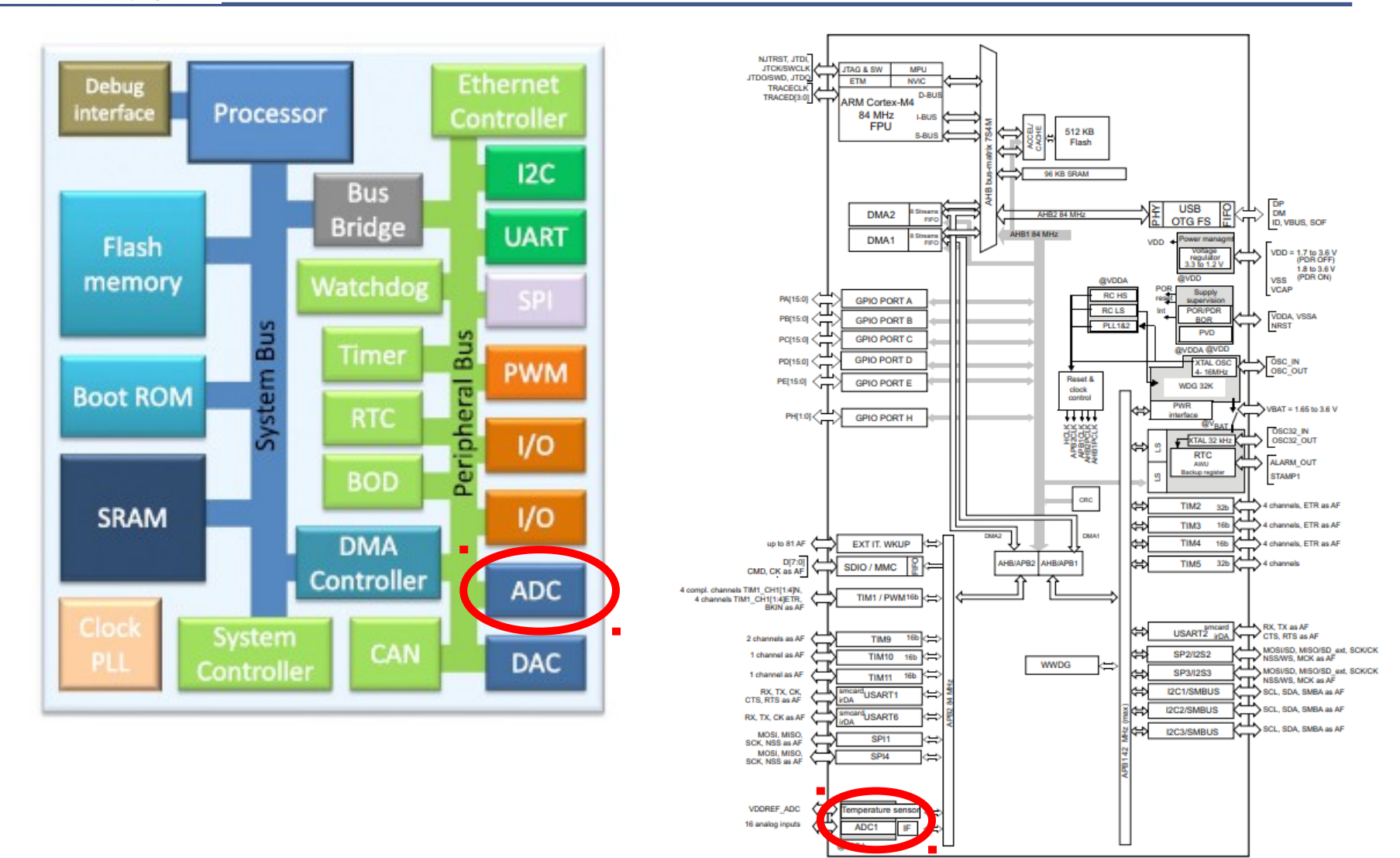

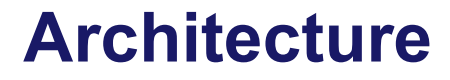

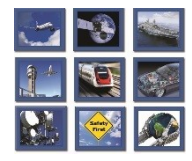

DP DM ID, VBUS, SOF

VDD = 1.7 to 3.6 V (PDR OFF) 1.8 to 3.6 V VSS (PDR ON) VCAP

VDDA, VSSA NRST

VBAT = 1.65 to 3.6 V

OSC32\_N OSC32\_OUT

ALARM\_OUT

4 channels, ETR as A

4 channels, ETR as Al

4 channels, ETR as All

MOSI/SD, MISO/SD ext, SCK/CK NSS/WS, MCK as AF MOSI/SD, MISO/SD\_ext, SCK/CK NSS/WS, MCK as AF

SCL, SDA, SMBA as AF

SCL. SDA, SMBA as AF

SCL, SDA, SMBA as AF

STAMP1

ÌΠ

)T:

the Brainware company

intecs Solutions

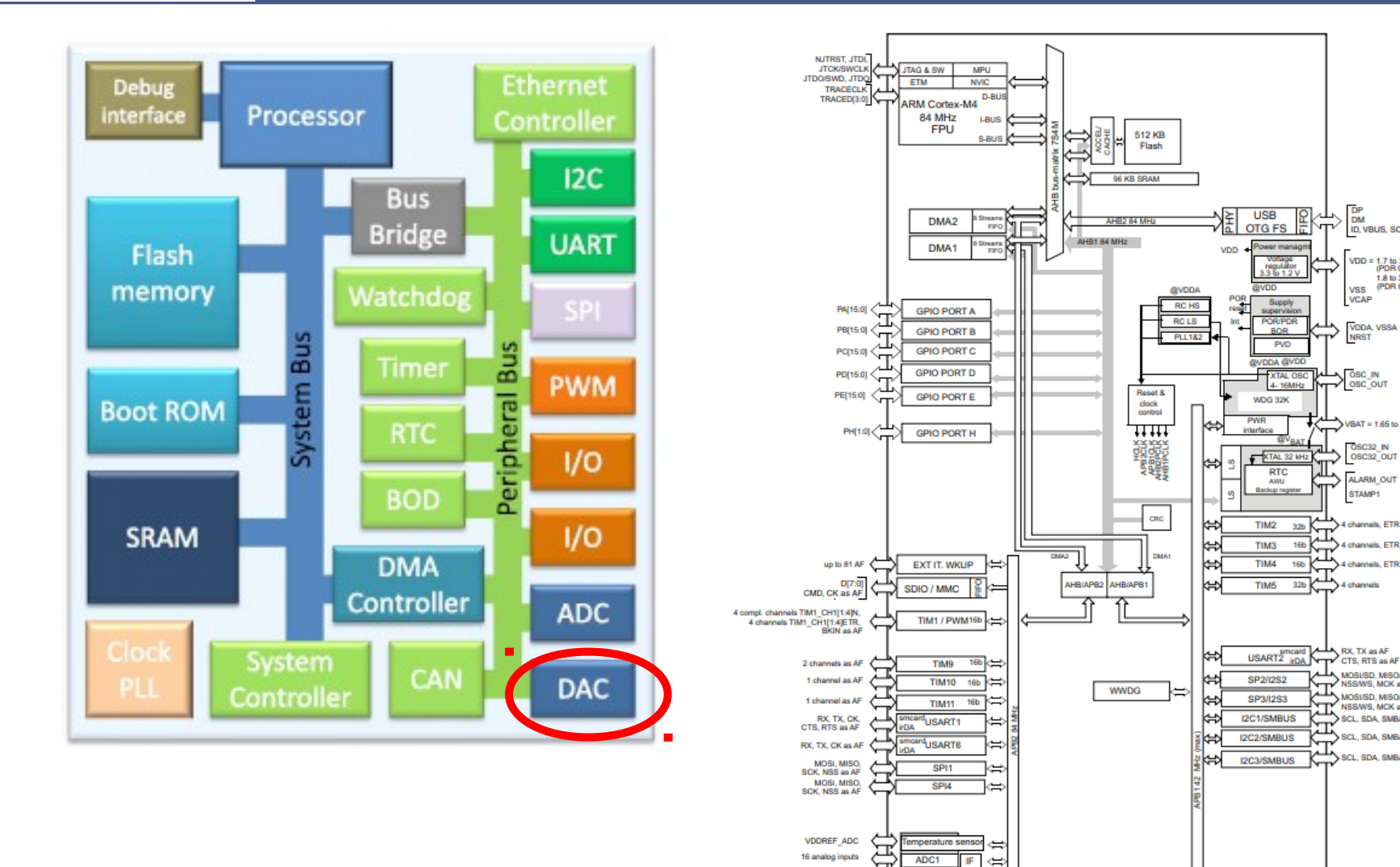

Intecs Solutions 2017–Roma-Genova-Milano-Napoli-Pisa-Torino

BVDD4

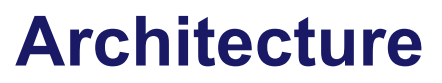

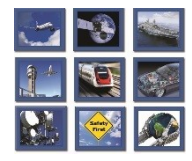

intecs Solutions

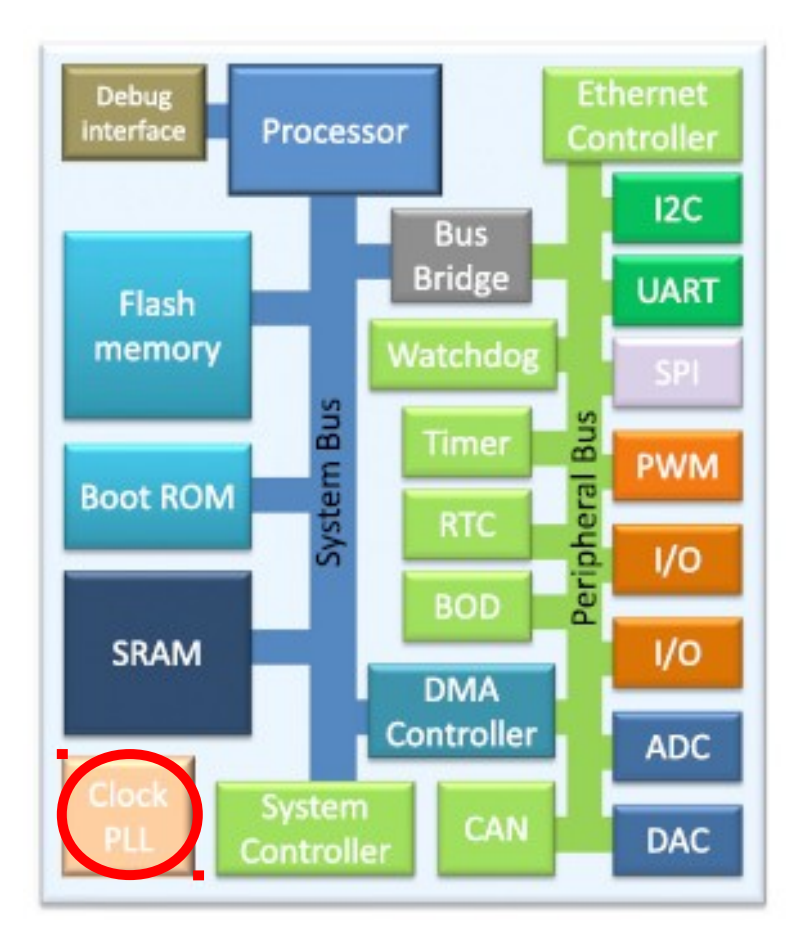

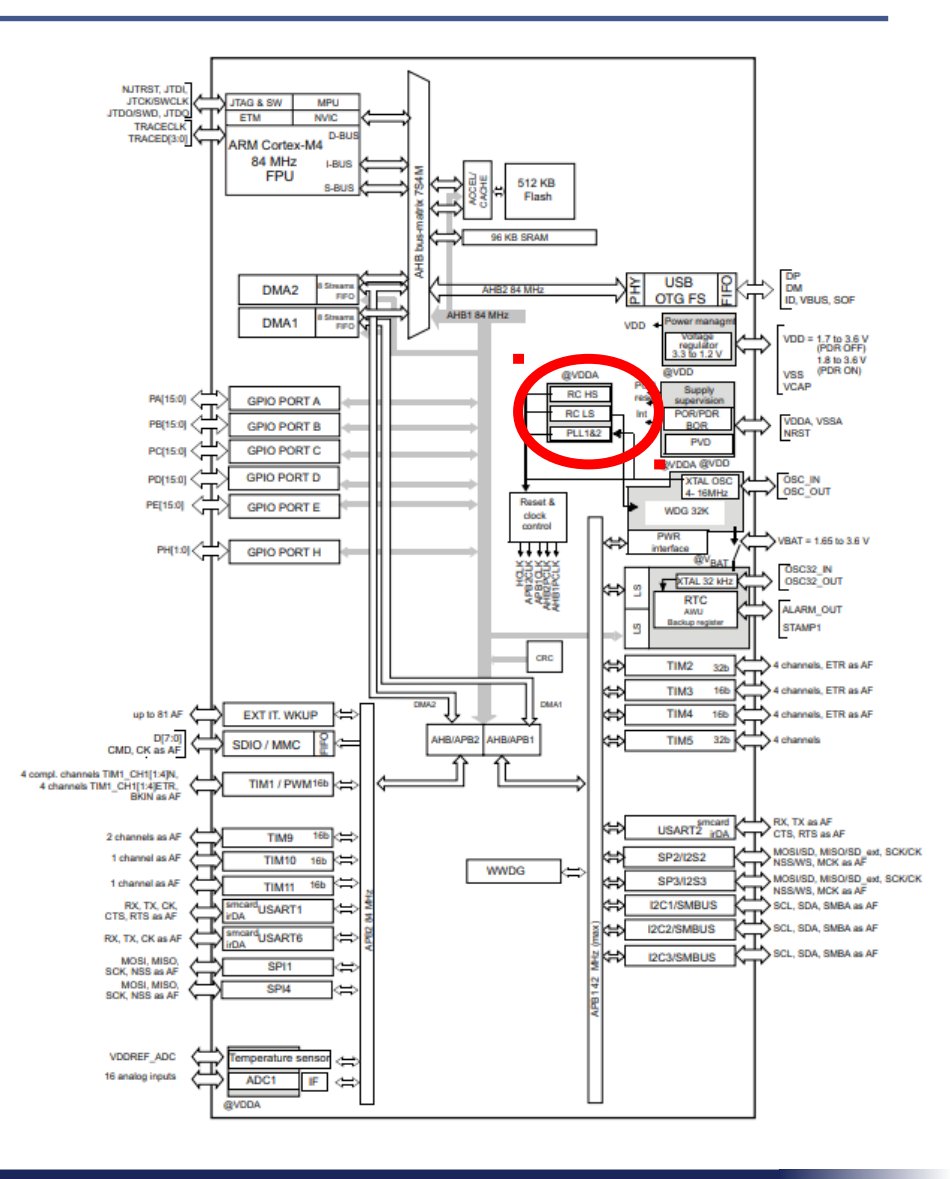

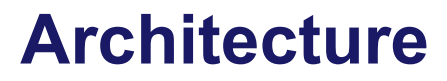

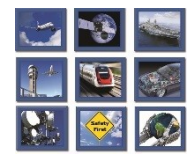

intecs Solutions

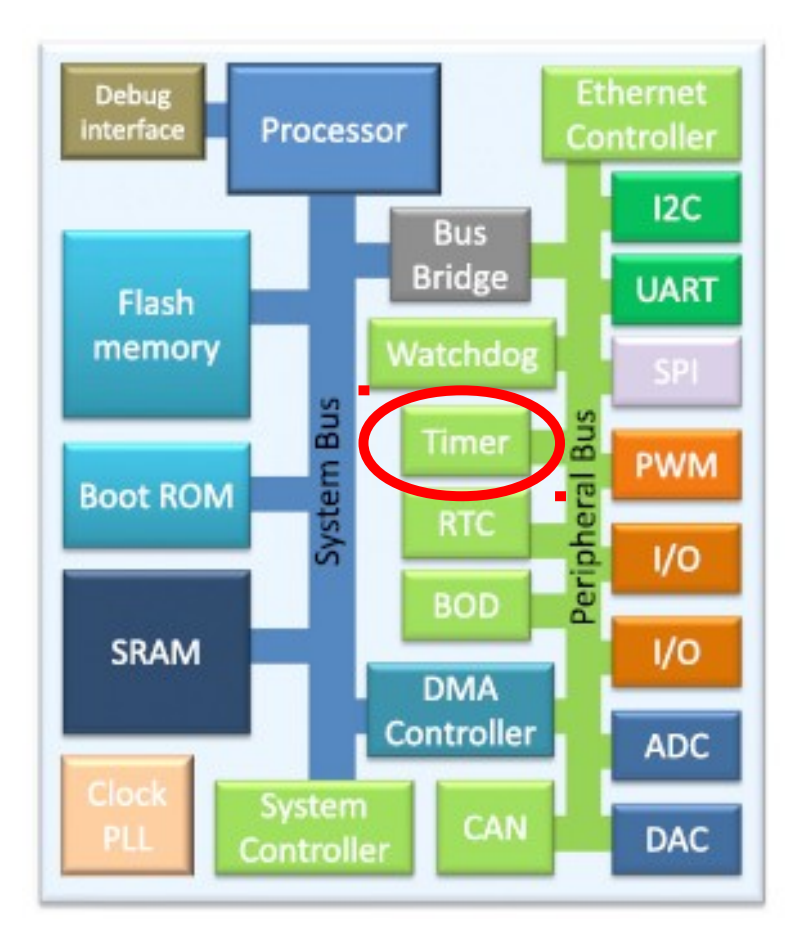

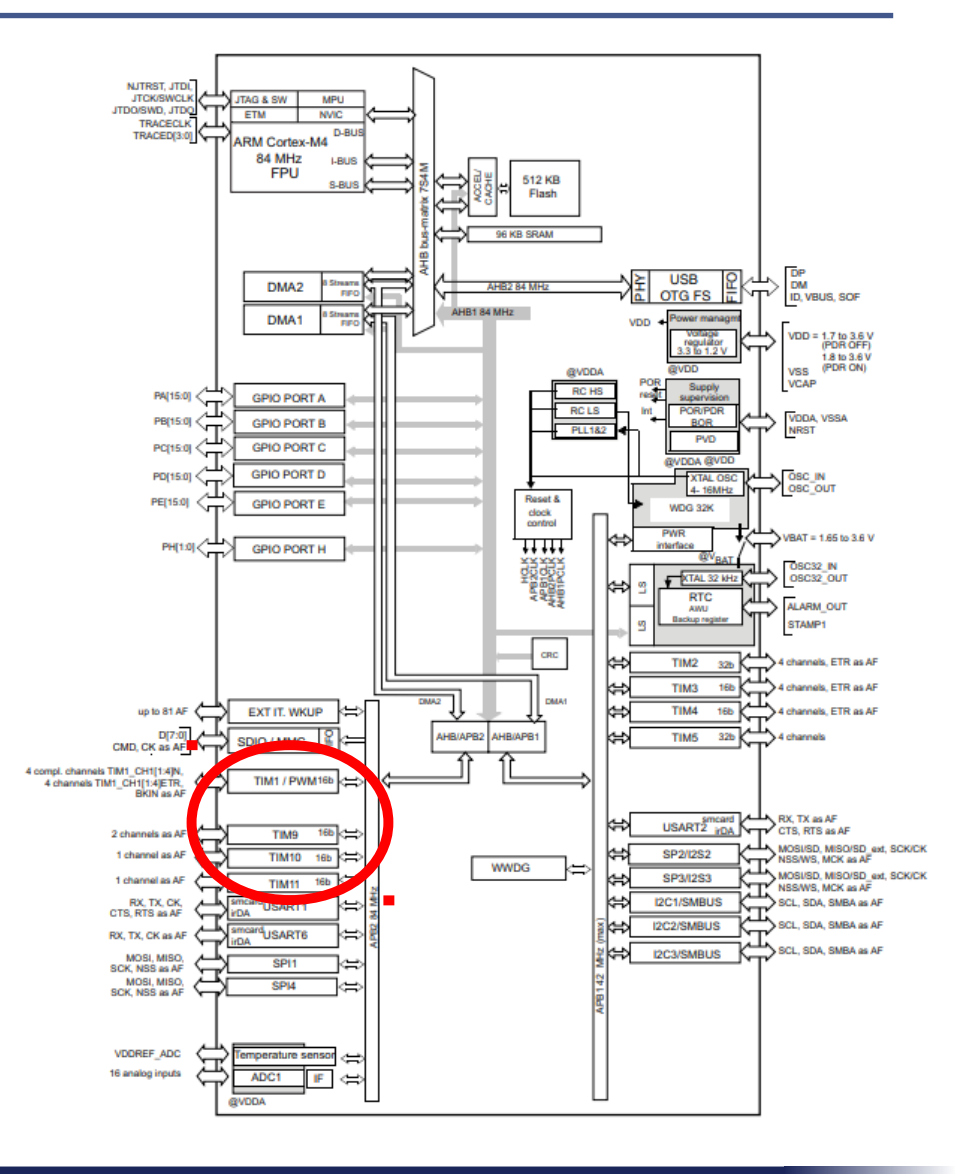

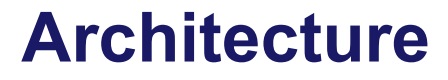

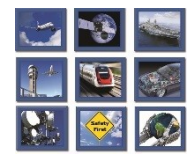

intecs Solutions

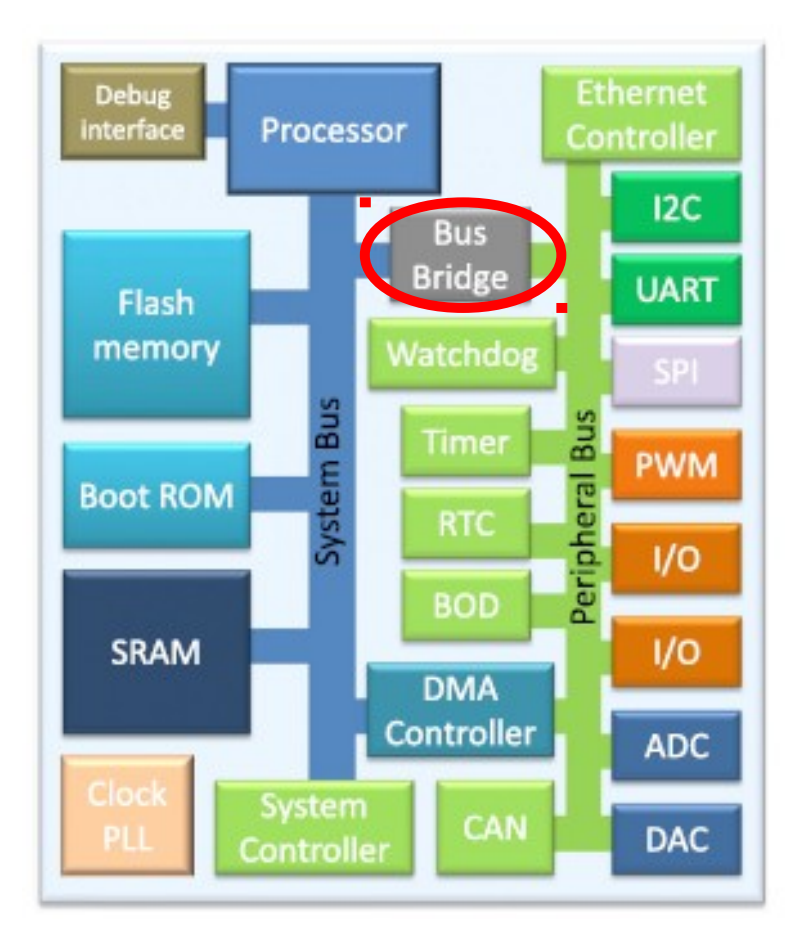

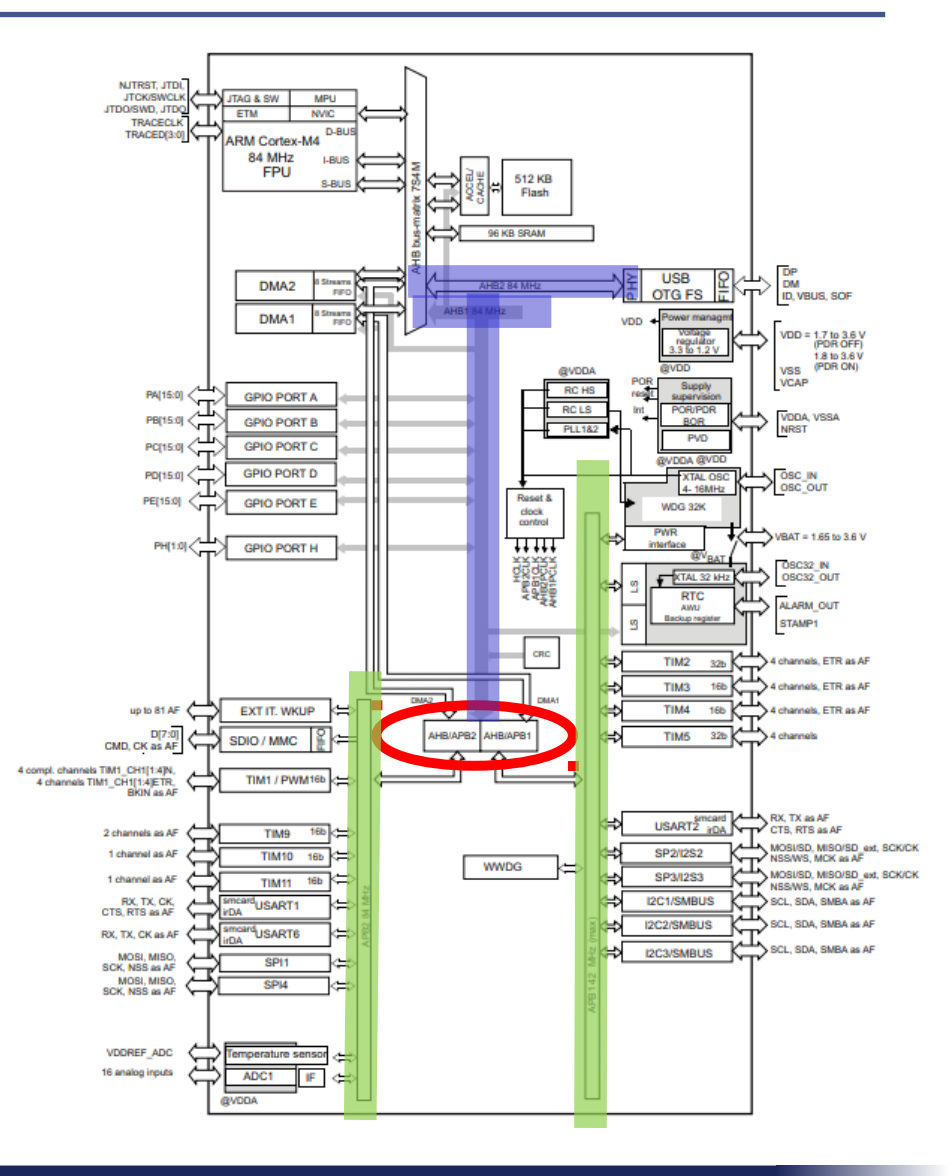

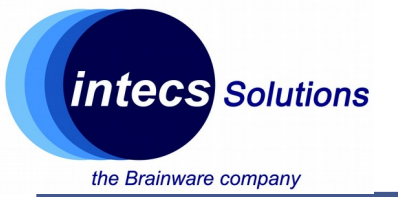

### **Cortex M-4**

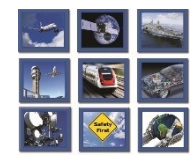

- Cortex M-4
  - Armv7-m architecture: Harvard architecture, 32-bit architecture (internal registers, data path, bus interface)
  - Thumb-2 instruction set (16/32 instructions)
  - Unified memory space 4GB
  - On-chip bus interfaces based on ARM AMBA
  - NVIC controller with priority levels (12 clock cycles)
  - Systick timer
  - Optimized for power consumption (alternatives: Cortex R or Cortex A)
  - Optional advanced debug features and MPU

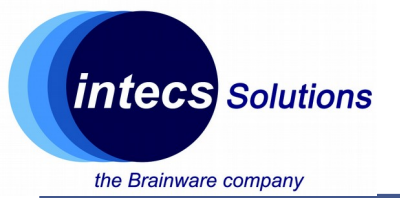

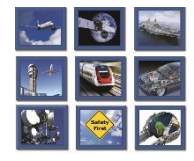

### Address space: 4GB, little/big endian

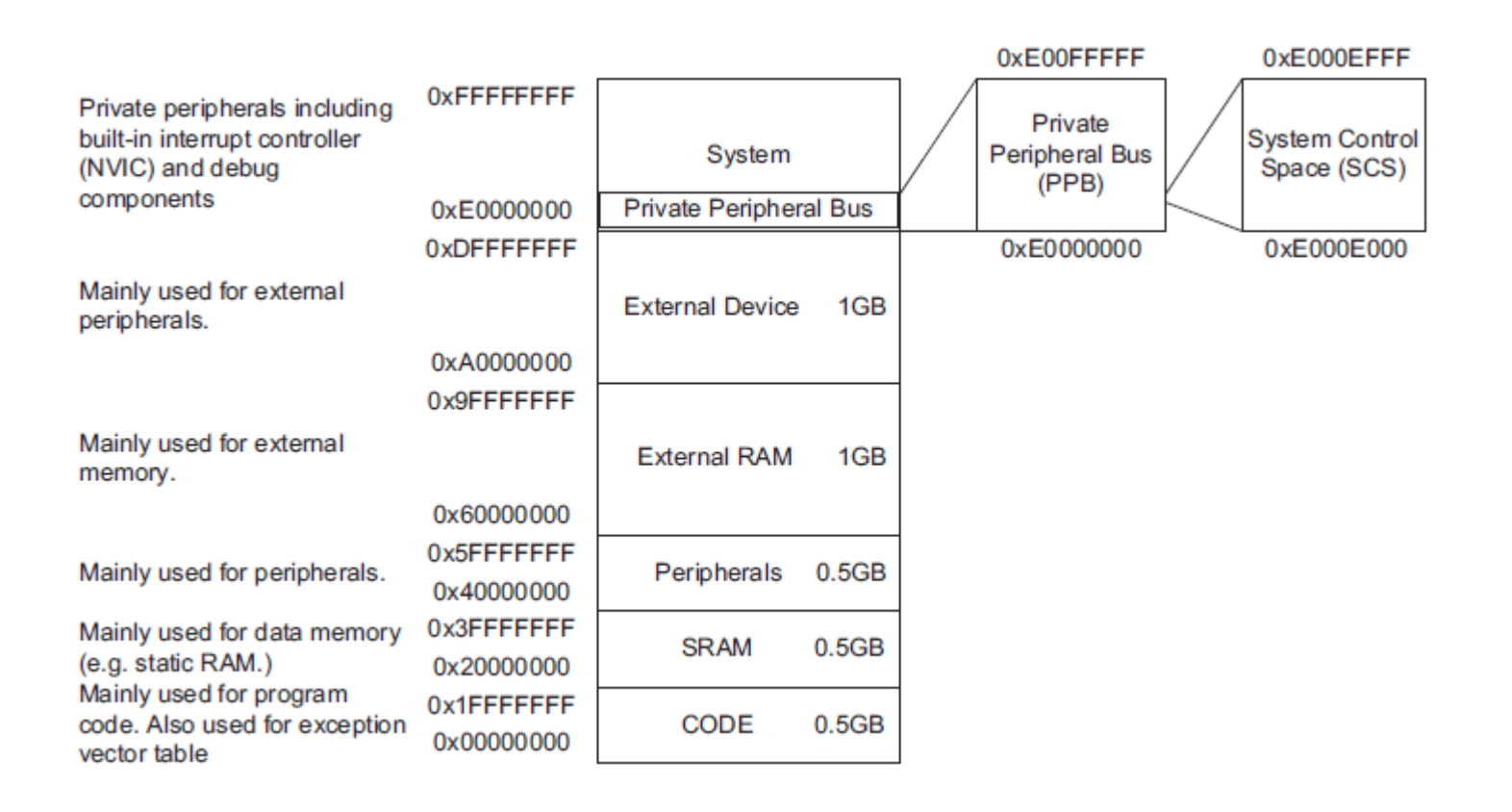

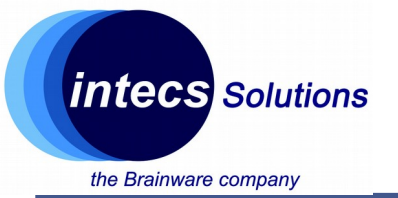

### **Cortex M-4**

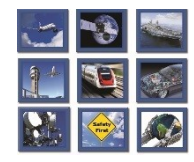

- Systick Timer
  - Part of the NVIC, 24-bit decrement timer
  - Sourced from a reference clock source (typ. on-chip)
  - Has its own exception hanlder
  - Can be used as system clock for an OS (task management, context switch)
  - Used for portability

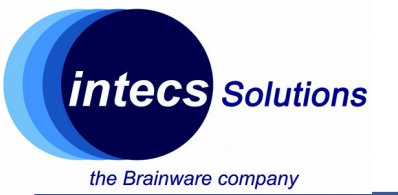

### **Cortex M-4**

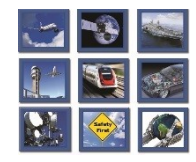

- Power consumption:
  - Various sleep modes available
  - Commands: Wait For Event (WFE) / Wait For Interrupt (WFI)
  - Code stops running
  - Based on the sleep mode, clock signals can selectively be turned off:
    - Deeper sleep mode -> less peripherals running
    - Deeper sleep mode -> higher wakeup time
    - Deeper sleep mode -> less wake-up sources

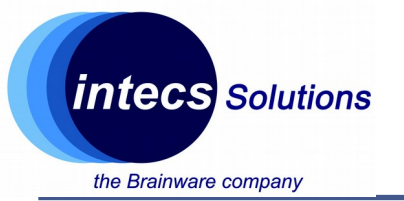

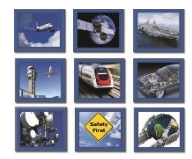

- Clock Sources:
  - External 4-26 Mhz crystal osc. (HSE)
  - Internal 16Mhz factory-trimmed RC (HSI16)
  - Internal 32 Khz low power RC (LSI)
  - External 32 Khz crystal for RTC (LSE)
  - System PLL (uses HSE,HSI16) up to 84Mhz
- At startup, the MCU uses HSI at 16Mhz
- Clock sources managed by Reset and Clock Control (RCC) module

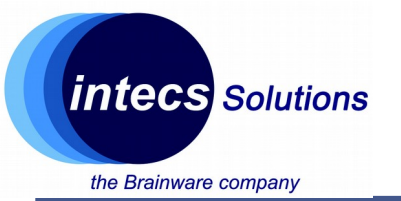

# Stm32L476 Lookup

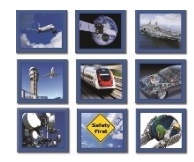

- Peripherals:
  - 11 x Timers
    - 6 x 16bit low power
    - 2 x 32bit
    - 2 x Watchdogs
    - 1 x Systick timer
  - 1 x RTC
  - 1 x ADC 12 bit

- •2 x SAI Interfaces
- •3 x I2C
- •3 x USART
- •4 x SPI (+ I2S)
- •1 x DMA 16 ch.
- •1 x SDIO
- •1 x USB OTG FS
- •81 x GPIO

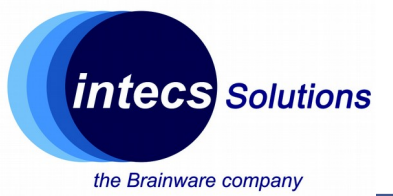

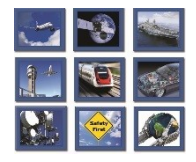

### **Getting Started with CubeMX**

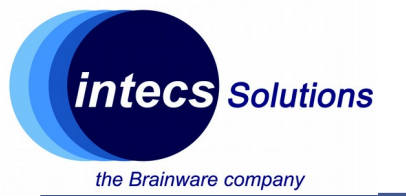

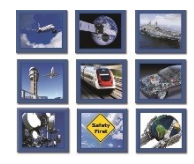

- Configuration tool:
  - Clock sources
  - Peripherals
  - Pinout
  - Middlewares
- Code generation:
  - IDE support

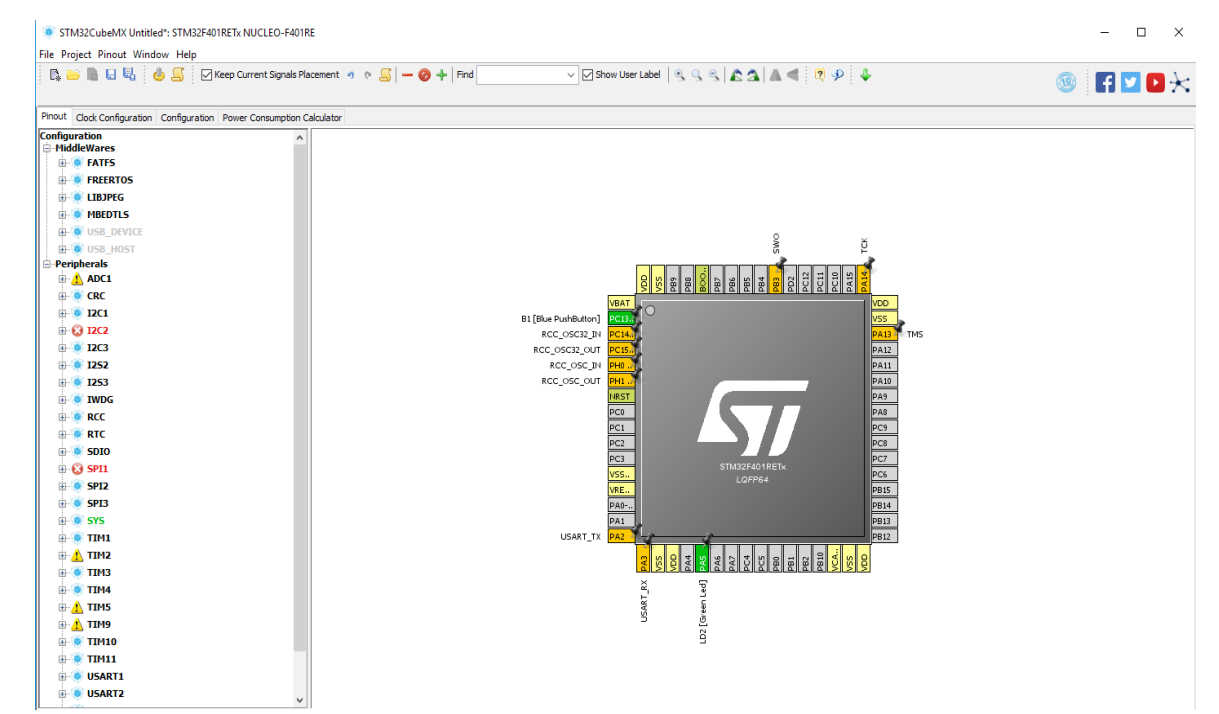

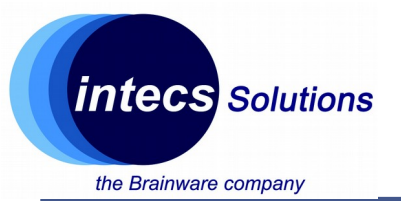

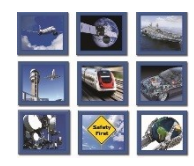

### **Usage Example: Clock and Timer 1 configuration**

- Step 1:
  - Launch CubeMX
  - Select "New Project"
  - Choose "Board Selector"
  - Vendor "ST Microelectronics"
  - Type of Board "Nucleo 64"
  - MCU Series "Stm32F4"
  - Select "Nucleo-F401RE"
  - Double click on it

| Vendor :<br>STMicroelectronics V<br>Initialize all peripherals w | Type<br>Nuc<br>ith the | of Boa<br>leo64<br>ir defa | rrd : MCU Series :<br>V STM32L4<br>ult Mode | <b>v</b>      |               |                                                                     |
|------------------------------------------------------------------|------------------------|----------------------------|---------------------------------------------|---------------|---------------|---------------------------------------------------------------------|
| Peripherals/Connectors Sele                                      | ction                  |                            | Boards List: 2 Items                        |               |               |                                                                     |
| Peripherals/Connectors                                           | Nb                     | Max                        | Type                                        | Reference     | MCU           |                                                                     |
| Accelerometer                                                    | II II                  | N/A                        | Nucleo64                                    | NUCLEO-L476RG | STM32L476RGTx |                                                                     |
| Analog I/O                                                       | 0                      | 0                          | Nucleo64                                    | NUCLEO-L452RE | STM32L452RETx |                                                                     |
| Audio Line In                                                    | IП                     | N/A                        |                                             |               |               |                                                                     |
| Audio Line Out                                                   | ЦЦ.                    | N/A                        |                                             |               |               |                                                                     |
| Button                                                           | 0                      | 1                          |                                             |               |               |                                                                     |
| <b>D</b> ICAN                                                    | 0                      | 0                          |                                             |               |               |                                                                     |
| Camera                                                           | H                      | N/A                        |                                             |               |               |                                                                     |
| Compass                                                          | ų.                     | NVA.                       |                                             |               |               |                                                                     |
| o bigital t/o                                                    | U                      | 76                         |                                             |               |               | AND DESCRIPTION OF STREET, SALES                                    |
| Eeprom                                                           |                        | RUA.                       |                                             |               |               |                                                                     |
| Cinemen                                                          |                        | ny o                       |                                             |               |               |                                                                     |
| Currencene                                                       | ĽТ                     | NA                         |                                             |               |               |                                                                     |
| a koa                                                            | 101                    | N/A                        |                                             |               |               | For Fostered .                                                      |
| a lowstick                                                       | H                      | N/A                        |                                             |               |               | Key reatures .                                                      |
| Led Display (Graphics)                                           | HH I                   | N/A                        |                                             |               |               | <ul> <li>On-board ST-LINK/V2-1</li> </ul>                           |
| Lcd Display (Secennt)                                            | H                      | N/A                        |                                             |               |               | <ul> <li>USB VBUS ext VIN ext 5V ext+3 3V</li> </ul>                |
| Led                                                              | 0                      | 1                          |                                             |               |               | CTM formal extreminer Marpha connector : (2 x 39)                   |
| Light Sensor                                                     | ΤŤ                     | N/A                        |                                             |               |               | • STAteroelectronics Morpho connector (2 x 58)                      |
| Memory Card                                                      | 111                    | N/A                        |                                             |               |               | <ul> <li>STMicroelectronics Arduno connector: 10 + (2 x)</li> </ul> |
| Microphone                                                       | 0                      | 0                          |                                             |               |               | <ul> <li>Push-buttons: User and Reset</li> </ul>                    |
| Potentiometer                                                    | Ш                      | N/A                        |                                             |               |               | <ul> <li>LEDs: COM, Power, User LEDs</li> </ul>                     |
| Pressure Sensor                                                  |                        | N/A                        |                                             |               |               |                                                                     |
| RS-232                                                           | 0                      | 0                          |                                             |               |               |                                                                     |
| RS-485                                                           |                        | N/A                        |                                             |               |               |                                                                     |
| SRAM/SDRAM                                                       | 0                      | 0                          |                                             |               |               |                                                                     |
|                                                                  |                        | 0                          |                                             |               |               |                                                                     |
| Speaker                                                          |                        |                            |                                             |               |               |                                                                     |
| Speaker     Temperature Sensor                                   | Ц                      | N/A                        |                                             |               |               |                                                                     |

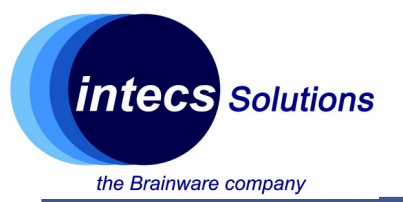

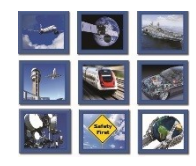

### **Usage Example: Clock and LPTimer 1 configuration**

- Step 2:
  - From "Pinout" tab
  - Expand "RCC"
  - Select "Crystal/Ceramic resonator" in Low Speed Clock (LSE)
  - This will enable external 32Khz crystal of the Nucleo Board

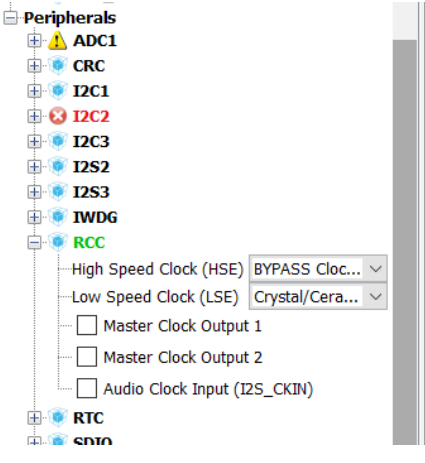

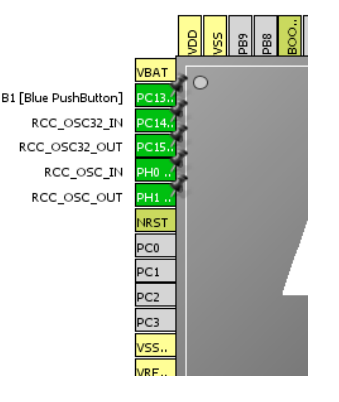

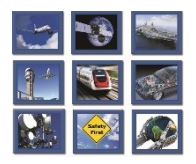

### **Usage Example: Clock and Timer 1 configuration**

 $\pm$ 

Ė

- Step 3:
  - From "Pinout" tab
  - Expand "TIM1"
  - Select "Internal Clock" as clock source

| 🖲 2613           |                    |        |
|------------------|--------------------|--------|
| 🖲 SYS            |                    |        |
| 🖲 ТІМ1           |                    |        |
| Slave Mode       | $\sim$             |        |
| Trigger Source   | e Disable          | $\sim$ |
| Clock Source     | Internal Clock     | $\sim$ |
| Channel1 Dis     | able               | $\sim$ |
| Channel2 Disable |                    |        |
| Channel3 Dis     | able               | $\sim$ |
| Channel4 Dis     | able               | $\sim$ |
| Combined Ch      | annels Disable     | $\sim$ |
| - Activate-I     | Break-Input        |        |
|                  | as Clearing Source |        |
| XOR activ        | vation             |        |

STM CubeMX

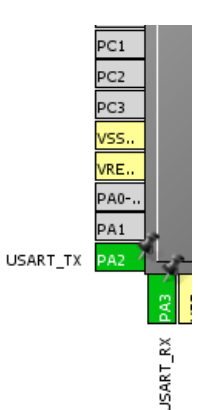

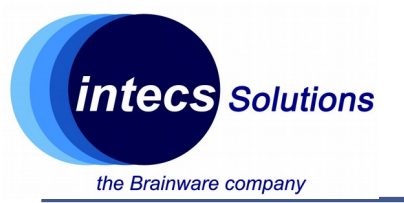

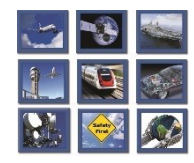

### **Usage Example: Clock and Timer 1 configuration**

- Step 4:
  - From "Clock Configuration" tab
  - Leave HSI@84Mhz in System Clock Mux

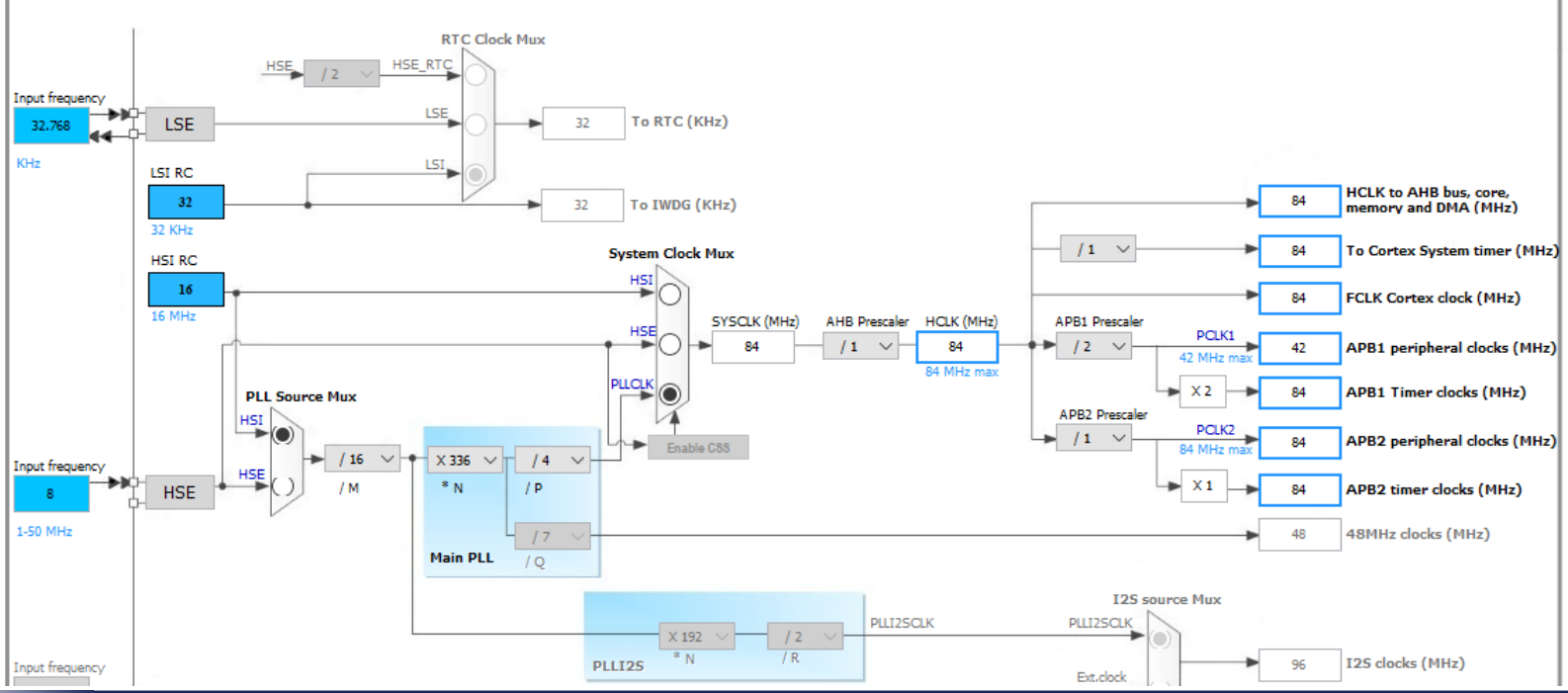

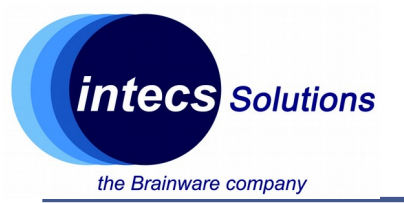

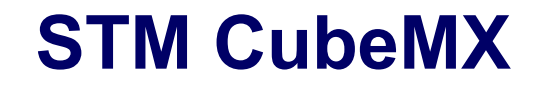

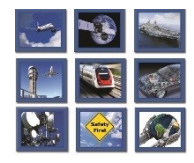

### **Usage Example: Clock and Timer 1 configuration**

- Step 5:
  - Q: Which bus is connected to TIM1?
  - Annotate its frequency

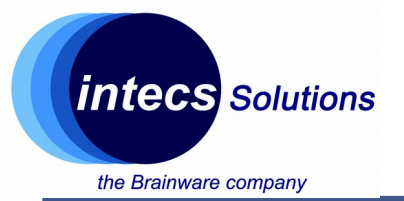

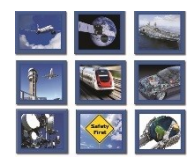

### **Usage Example: Clock and Timer 1 configuration**

### Step 7:

•From "Configuration" tab

•Check that peripherals and clocks are set correctly

•Double click on TIM1, select counter period to be 65535

•Q: What prescaler and division should we set for 1ms tick timer?

•NVIC settings enable TIM1 update interrupt

| Multimedia | Connectivity | Analog | System                                    | Control |
|------------|--------------|--------|-------------------------------------------|---------|
|            | USART2       |        | DMA 📛+<br>GPIO →>▲<br>NVIC =→↓<br>RCC <>↓ | TIM1 🜏  |

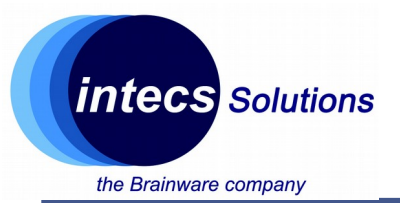

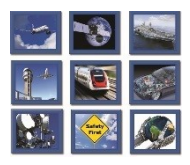

### **Usage Example: Code Generation**

- Step 1:
  - Click on "Project" -> "Settings"
  - In "Project" tab
  - Set a project name
  - Select SW4STM32 IDE
  - Check that MCU and
     Firmware package are correct

| Ject Code Generator /                                                                                                    | Advanced Settings                                                                                               |
|----------------------------------------------------------------------------------------------------|----------------------------------------------------------------------------------------------------|
| Project Settings                                                                                                    |                                                                                                    |
| Project Name                                                                                                    |                                                                                                    |
| StartupTest2                                                                                                    |                                                                                                    |
| Project Location                                                                                                    |                                                                                                    |
| C:\Users\ucole\STMicro                                                                                                    | \Projects                                                                                                    |
|                                                                                                    |                                                                                                    |
| Toolchain Folder Location                                                                                                    | n                                                                                                    |
| C: \USers\ucole\STMICro                                                                                                    | (Projects/startup) est2/                                                                                        |
| Toolchain / IDE                                                                                                    |                                                                                                    |
| SW4STM32                                                                                                    | ✓ Generate Under Root                                                                                           |
| inker Settings<br>Minimum Heap Size                                                                                                    | 0x200                                                                                                    |
| Linker Settings<br>Minimum Heap Size<br>Minimum Stack Size                                                                                                    | 0x200<br>0x400                                                                                                  |
| inker Settings<br>Minimum Heap Size<br>Minimum Stack Size                                                                                                    | 0x200<br>0x400                                                                                                  |
| inker Settings<br>Minimum Heap Size<br>Minimum Stack Size<br>Mcu and Firmware Packa                                                                                                    | 0x200<br>0x400                                                                                                  |
| inker Settings<br>Minimum Heap Size<br>Minimum Stack Size<br>Mcu and Firmware Packa<br>Mcu Reference                                                                                                    | 0x200<br>0x400                                                                                                  |
| inker Settings<br>Minimum Heap Size<br>Minimum Stack Size<br>Mcu and Firmware Packa<br>Mcu Reference<br>STM32F401RETx                                                                                                 | 0x200<br>0x400                                                                                                  |
| inker Settings<br>Minimum Heap Size<br>Minimum Stack Size<br>Mcu and Firmware Packa<br>Mcu Reference<br>STM32F401RETx<br>Firmware Package Name                                                                        | 0x200<br>0x400<br>age<br>e and Version                                                                          |
| inker Settings<br>Minimum Heap Size<br>Minimum Stack Size<br>Mcu and Firmware Packa<br>Mcu Reference<br>STM32F401RETx<br>Firmware Package Name<br>STM32Cube FW_F4 V1.                                                 | 0x200<br>0x400<br>age<br>e and Version<br>19.0                                                                  |
| inker Settings<br>Minimum Heap Size<br>Minimum Stack Size<br>Mcu and Firmware Packa<br>Mcu Reference<br>STM32F401RETx<br>Firmware Package Name<br>STM32Cube FW_F4 V1.                                                 | 0x200<br>0x400<br>age<br>and Version<br>19.0                                                                    |
| inker Settings<br>Minimum Heap Size<br>Minimum Stack Size<br>Mcu and Firmware Packa<br>Mcu Reference<br>STM32F401RETx<br>Firmware Package Name<br>STM32Cube FW_F4 V1.                                                 | 0x200<br>0x400<br>age<br>e and Version<br>19.0<br>e Location                                                    |
| inker Settings<br>Minimum Heap Size<br>Minimum Stack Size<br>Mcu and Firmware Packa<br>Mcu Reference<br>STM32F401RETx<br>Firmware Package Name<br>STM32Cube FW_F4 V1.<br>Use Default Firmwar<br>C:/Users/ucole/STM32C | 0x200<br>0x400<br>age<br>and Version<br>19.0<br>re Location<br>ube/Repository/STM32Cube_FW_F4_V1.19.0<br>Browse |

Cancel

Ok

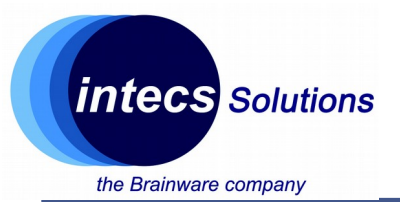

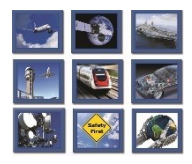

### **Usage Example: Code Generation**

- Step 2:
  - In "Code Generator" tab
  - Select "Generate peripheral initialization..."
  - Keep other options unchanged
  - Click on "OK"

| Project Code Generator  | Advanced Settings                                |                         |          |
|-------------------------|--------------------------------------------------|-------------------------|----------|
| STM32Cube Firmware      | Library Package                                  |                         |          |
| Copy all used libra     | ries into the project folder                     |                         |          |
| Copy only the nece      | ssarv library files                              |                         |          |
| Add necessary libr      | ary files as reference in the toolchain pro      | iect configuration file |          |
|                         | ary mes as reference in the coloridin proj       | Jeet configuration file |          |
| Generated files         |                                                  |                         |          |
| Generate peripher       | al initialization as a pair of '.c/.h' files per | peripheral              |          |
| Backup previously       | generated files when re-generating               |                         |          |
| Keep User Code w        | hen re-generating                                |                         |          |
| Delete previously o     | enerated files when not re-generated             |                         |          |
|                         |                                                  |                         |          |
| HAL Settings            |                                                  |                         |          |
| Set all free pins as    | analog (to optimize the power consumpt           | ion)                    |          |
| Enable Full Assert      |                                                  |                         |          |
|                         |                                                  |                         |          |
| Template Settings       |                                                  |                         |          |
| Select a template to ge | nerate customized code                           |                         | Settings |
|                         |                                                  |                         |          |
|                         |                                                  |                         |          |
|                         |                                                  |                         |          |
|                         |                                                  |                         |          |
|                         |                                                  |                         |          |
|                         |                                                  |                         |          |

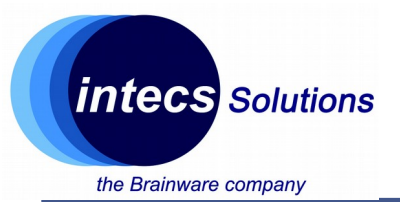

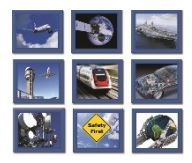

### **Usage Example: Code Generation**

- Step 3:
  - Click on "Project" -> "Generate Code"
  - Wait the end of the execution
  - You can now import the project on System Workbench
     4

| Project Settings                                                                                                    | $\times$ |
|----------------------------------------------------------------------------------------------------|----------|
| Project Code Generator Advanced Settings                                                                                                    |          |
| STM32Cube Firmware Library Package<br>Copy all used libraries into the project folder<br>Copy only the necessary library files                                                                                                    |          |
| ○ Add necessary library files as reference in the toolchain project configuration file                                                                                                    |          |
| Generated files          Generate peripheral initialization as a pair of '.c/.h' files per peripheral         Backup previously generated files when re-generating         Keep User Code when re-generating         Delete previously generated files when not re-generated |          |
| HAL Settings           HAL Settings           Set all free pins as analog (to optimize the power consumption)           Enable Full Assert                                                                                                    |          |
| Template Settings<br>Select a template to generate customized code Settings                                                                                                    |          |
|                                                                                                    |          |
|                                                                                                    |          |
| Ok Cancel                                                                                                    |          |

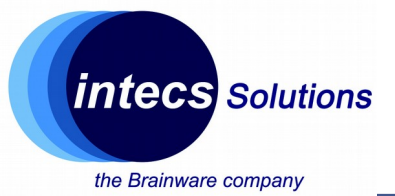

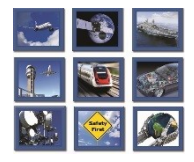

### Importing project and debugging

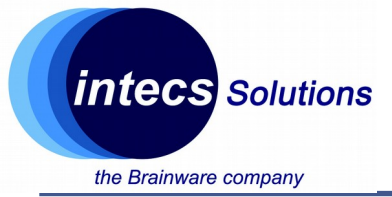

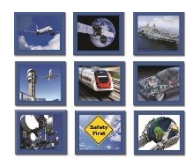

### Importing project generated with CubeMX

- Step 1:
  - Launch SW4STM32
  - In "File" menu click on "import..."
  - In "General", select "Existing Project into Workspace"
  - Select the root folder generated with CubeMx
  - Keep default options and click finish

| Import                    |                   |                      |              |         | ×      |
|---------------------------|-------------------|----------------------|--------------|---------|--------|
| Import Projects           |                   |                      |              |         |        |
| Select a directory to sea |                   | clipse projects.     |              |         | -      |
| Select root directory:    | C:\Users\ucole\   | STMicro\Projects\S1  | tartupTest ~ | Brow    | se     |
| ○ Select archive file:    |                   |                      | ~            | Brow    | se     |
| Projects:                 |                   |                      |              | _       |        |
| StartupTest (C:\Use       | ers\ucole\STMic   | ro\Projects\Startup1 | est)         | Selec   | t All  |
|                           |                   |                      |              | Desele  | ct All |
|                           |                   |                      |              | Refr    | esh    |
|                           |                   |                      |              |         |        |
|                           |                   |                      |              |         |        |
|                           |                   |                      |              |         |        |
| Options                   |                   |                      |              |         |        |
| Search for nested pro     | jects             |                      |              |         |        |
| Hide projects that alr    | eady exist in the | workspace            |              |         |        |
| Working sets              |                   |                      |              |         |        |
| Add project to worki      | ing sets          |                      |              |         |        |
| Working sets:             |                   |                      | ~            | Select. |        |
|                           |                   |                      |              |         |        |
|                           |                   |                      |              |         |        |
| ?                         | < Back            | Next >               | Finish       | Cano    | el     |

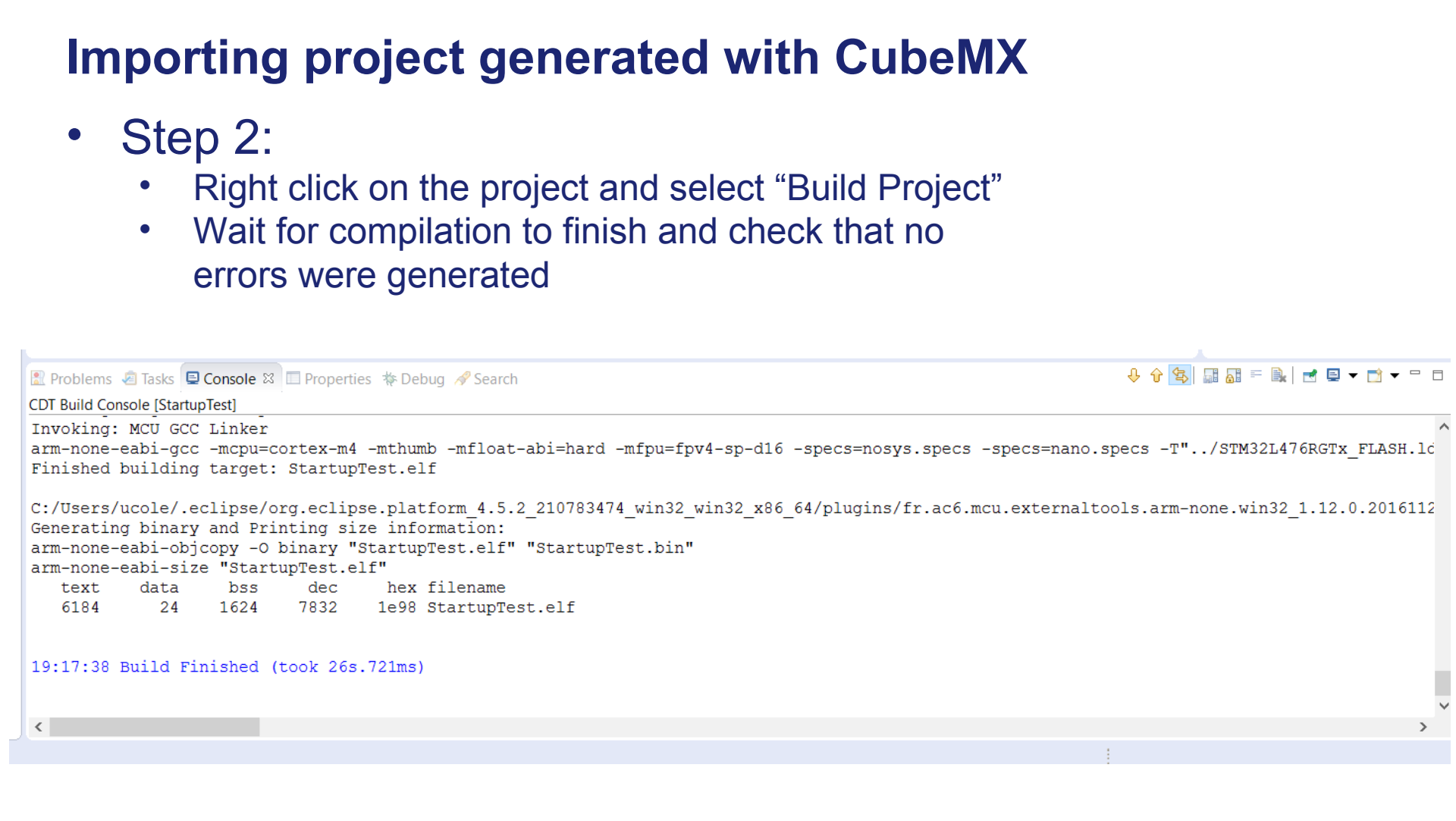

**Intecs** Solutions

the Brainware company

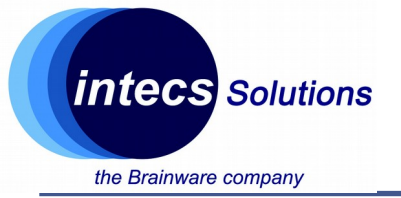

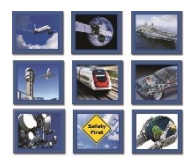

### Importing project generated with CubeMX

- Step 3:
  - Plug the nucleo
  - Right click on the project and select "Debug as"
  - When prompted to switch in debug view click yes (check the "keep option" if you don't want to repeat this step each time)
  - The code will halt on HAL\_Init()
  - Click on "step over" or "step into" to get familiar with the IDE in debugging mode
  - You can click on "Resume" if you want your code to freely run (but it won't do anything since it's empty ③)

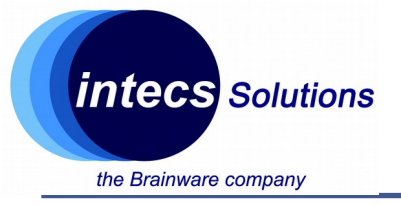

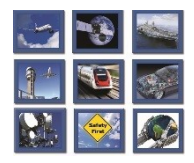

#### Important files: the linker script

- In project explorer: STM32F401RETx\_FLASH.ld
- Where to find program and data memory (RAM,FLASH) w.r.t. the linear memory map of the MCU
- What to put inside each area (e.g., .isr\_vector, .text and constant data in flash, .data and .bss in ram etc...)

```
32 /* Entry Point */
33 ENTRY(Reset Handler)
34
35 /* Highest address of the user mode stack */
                          /* end of RAM */
36 \text{ estack} = 0 \times 20018000;
37 /* Generate a link error if heap and stack don't fit into RAM */
38 Min Heap Size = 0x200;
                              /* required amount of heap */
39 Min Stack Size = 0x400; /* required amount of stack */
40
41/* Specify the memory areas */
42 MEMORY
43 {
44 RAM (xrw)
                 : ORIGIN = 0x20000000, LENGTH = 96K
45 FLASH (rx)
                  : ORIGIN = 0x8000000, LENGTH = 512K
46 }
47
48 /* Define output sections */
49 SECTIONS
50 {
51 /* The startup code goes first into FLASH */
52 .isr vector :
53 {
54
      = ALIGN(4);
55
      KEEP(*(.isr_vector)) /* Startup code */
56
      = ALIGN(4);
57 } >FLASH
```

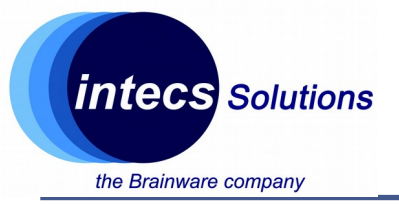

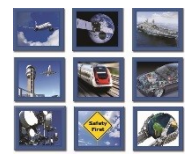

### Important files: the linker script

• Quick recall on memory segments:

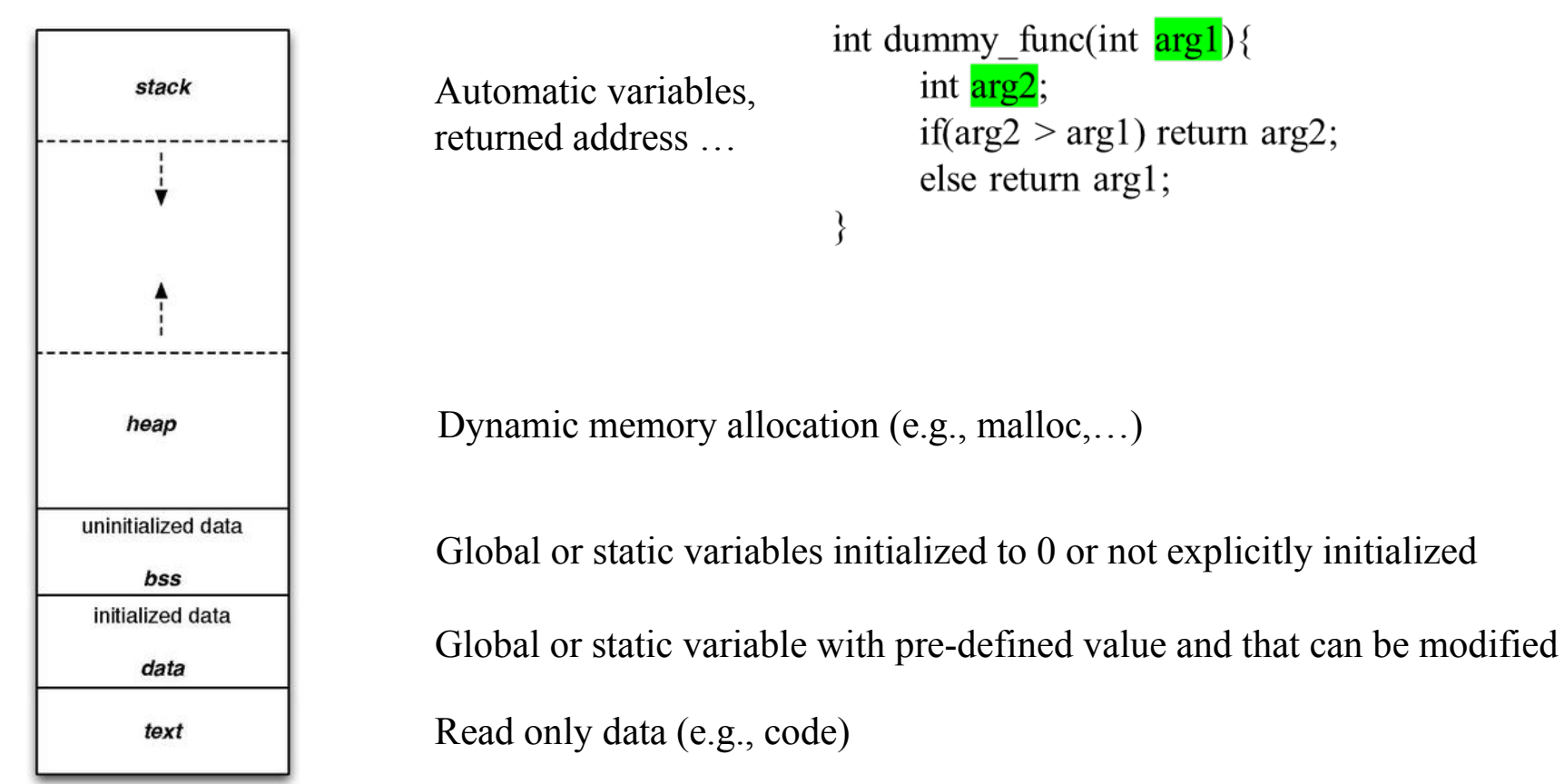

![](_page_41_Picture_0.jpeg)

![](_page_41_Figure_2.jpeg)

#### Important files: the linker script

• Quick recall on memory segments:

![](_page_41_Figure_5.jpeg)

![](_page_42_Picture_0.jpeg)

![](_page_42_Figure_2.jpeg)

#### Important files: the linker script

• Quick recall on memory segments:

![](_page_42_Figure_5.jpeg)

Intecs Solutions 2017–Roma-Genova-Milano-Napoli-Pisa-Torino

![](_page_43_Picture_0.jpeg)

![](_page_43_Figure_2.jpeg)

#### **Important files: the linker script**

• Quick recall on memory segments:

![](_page_43_Figure_5.jpeg)

![](_page_44_Picture_0.jpeg)

![](_page_44_Figure_2.jpeg)

#### Important files: the linker script

• Quick recall on memory segments:

![](_page_44_Figure_5.jpeg)

![](_page_45_Picture_0.jpeg)

![](_page_45_Figure_2.jpeg)

#### Important files: the startup file

- startup/startup\_stm32f401xe.s
- Written in assembly, it holds the reset handler (first code to be executed) and the vector table

```
76
77
      .section
                  .text.Reset Handler
      .weak Reset Handler
78
      .type Reset Handler, %function
79
80 Reset Handler:
    ldr sp, = estack /* Atollic update: set stack pointer */
81
82
83/* Copy the data segment initializers from flash to SRAM */
    movs r1, #0
84
    b LoopCopyDataInit
85
86
87 CopyDataInit:
      ldr r3, = sidata
88
      ldr r3, [r3, r1]
89
      str r3, [r0, r1]
90
            r1, r1, #4
91
      adds
92
93 LoopCopyDataInit:
94
      ldr r0, = sdata
95
      ldr r3, = edata
              r2, r0, r1
96
      adds
97
      cmp r2, r3
      had Contratatait
00
```

![](_page_46_Picture_0.jpeg)

![](_page_46_Figure_2.jpeg)

#### Important files: the system file

- Src/system\_stm32f4xx.c
- SystemInit function for clock and vector table initialization
- Other clock utilities...

| 🖻 mair | n.c 🕼 startup_stm32l4/bx 🕼 stm32l4xx_hal.c 🖆 stm32l4xx_hal_msp.c 🕞 51M32L4/bKG1x_FLA5 🔟 system_stm32l4xx.c 🖄 🛽 |
|--------|----------------------------------------------------------------------------------------------------|
| 198⊖   | void SystemInit(void)                                                                                          |
| 199    | {                                                                                                    |
| 200    | /* FPU settings*/                                                                                              |
| 201    | <pre>#if (FPU_PRESENT == 1) &amp;&amp; (FPU_USED == 1)</pre>                                                   |
| 202    | SCB->CPACR  = ((3UL << 10*2))(3UL << 11*2)); /* set CP10 and CP11 Full Access */                               |
| 203    | #endif                                                                                                    |
| 204    | /* Reset the RCC clock configuration to the default reset state*/                                              |
| 205    | /* Set MSION bit */                                                                                            |
| 206    | RCC->CR  = RCC_CR_MSION;                                                                                       |
| 207    |                                                                                                    |
| 208    | /* Reset CFGR register */                                                                                      |
| 209    | RCC->CFGR = 0x00000000;                                                                                        |
| 210    | (* Prost Nazov, gazov, and prov hits */                                                                        |
| 211    | /* Reset HSEON, CSSON, HSION, and PLLON DITS */                                                                |
| 212    | RCC->CR &= (UINU32_U) UXEAFOFFFF;                                                                              |
| 213    | (* Paget BLICECE register */                                                                                   |
| 214    | $/ \sim \text{Reset FileFor (equation)}$                                                                       |
| 215    | Rec-PHHerok - 0x0001000,                                                                                       |
| 210    | /* Deset HSERVD bit */                                                                                         |
| 218    | RCC-SCR &= (mint32 t))xFFFRFFF;                                                                                |
| 219    |                                                                                                    |
| 220    | /* Disable all interrupts */                                                                                   |
| 221    | $RCC \rightarrow CIER = 0x00000000;$                                                                           |
| 222    |                                                                                                    |
| 223    | /* Configure the Vector Table location add offset address*/                                                    |
| 224    | #ifdef VECT TAB SRAM                                                                                           |
| 225    | SCB->VTOR = SRAM BASE   VECT TAB OFFSET; /* Vector Table Relocation in Internal SRAM */                        |
| 226    | #else                                                                                                    |
| 227    | SCB->VTOR = FLASH BASE   VECT TAB OFFSET; /* Vector Table Relocation in Internal FLASH */                      |
| 228    | #endif                                                                                                    |
| 229    | }                                                                                                    |

![](_page_47_Picture_0.jpeg)

![](_page_47_Picture_1.jpeg)

# **Thank You!**

#### Master thesis: ugomaria.colesanti@intecs.it

www.intecs.it